# 健保新規定及 行動櫃檯介紹

#### 衛生福利部中央健康保險署 107年9月

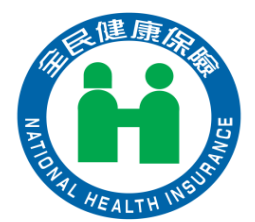

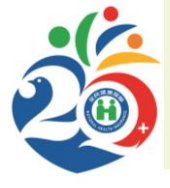

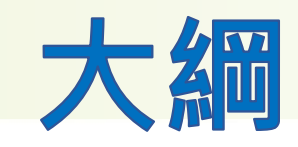

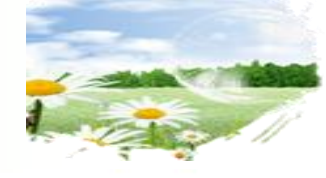

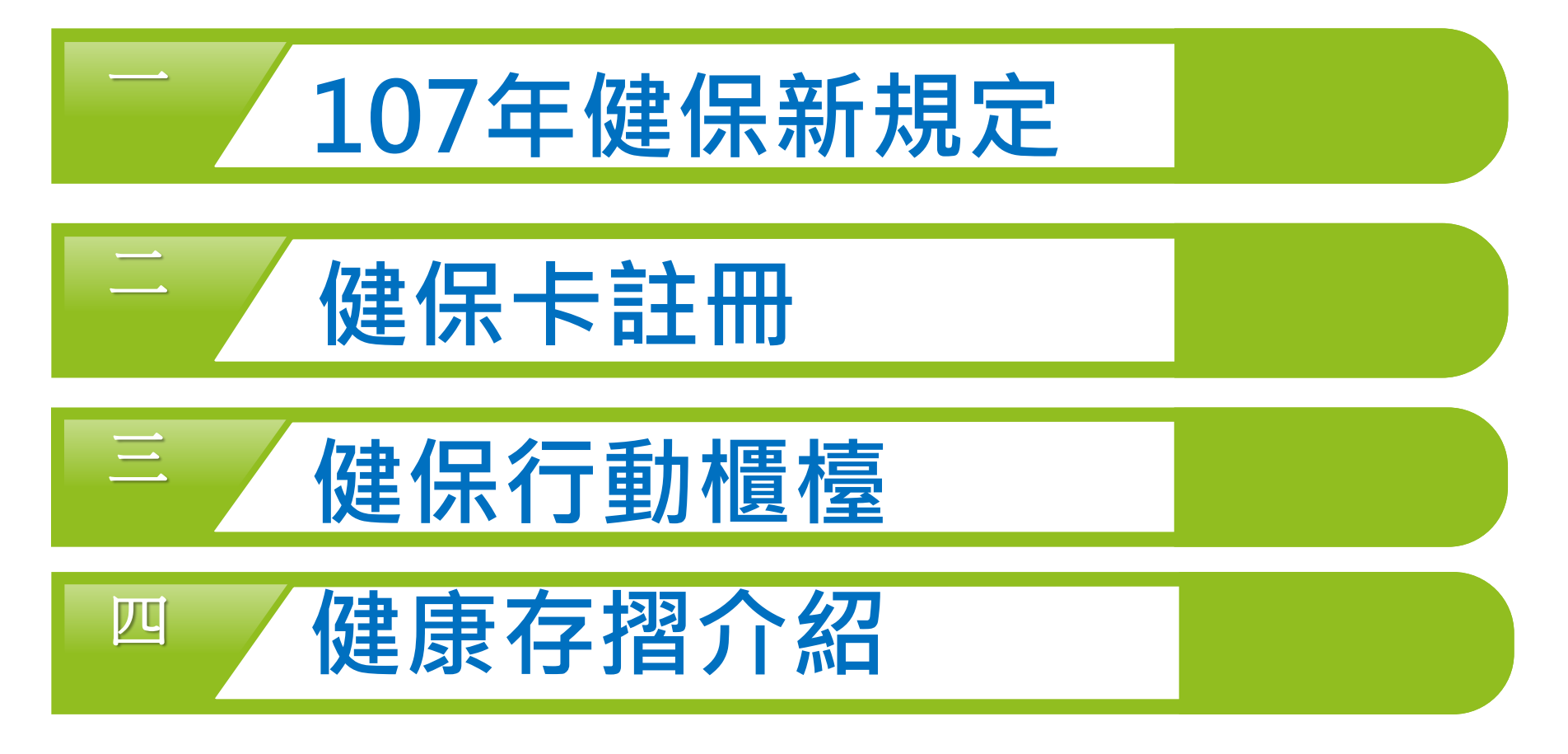

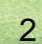

# 107年健保新規定

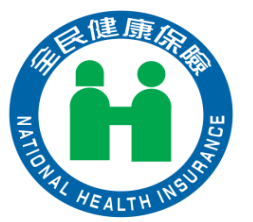

3

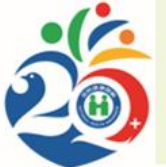

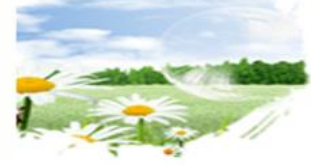

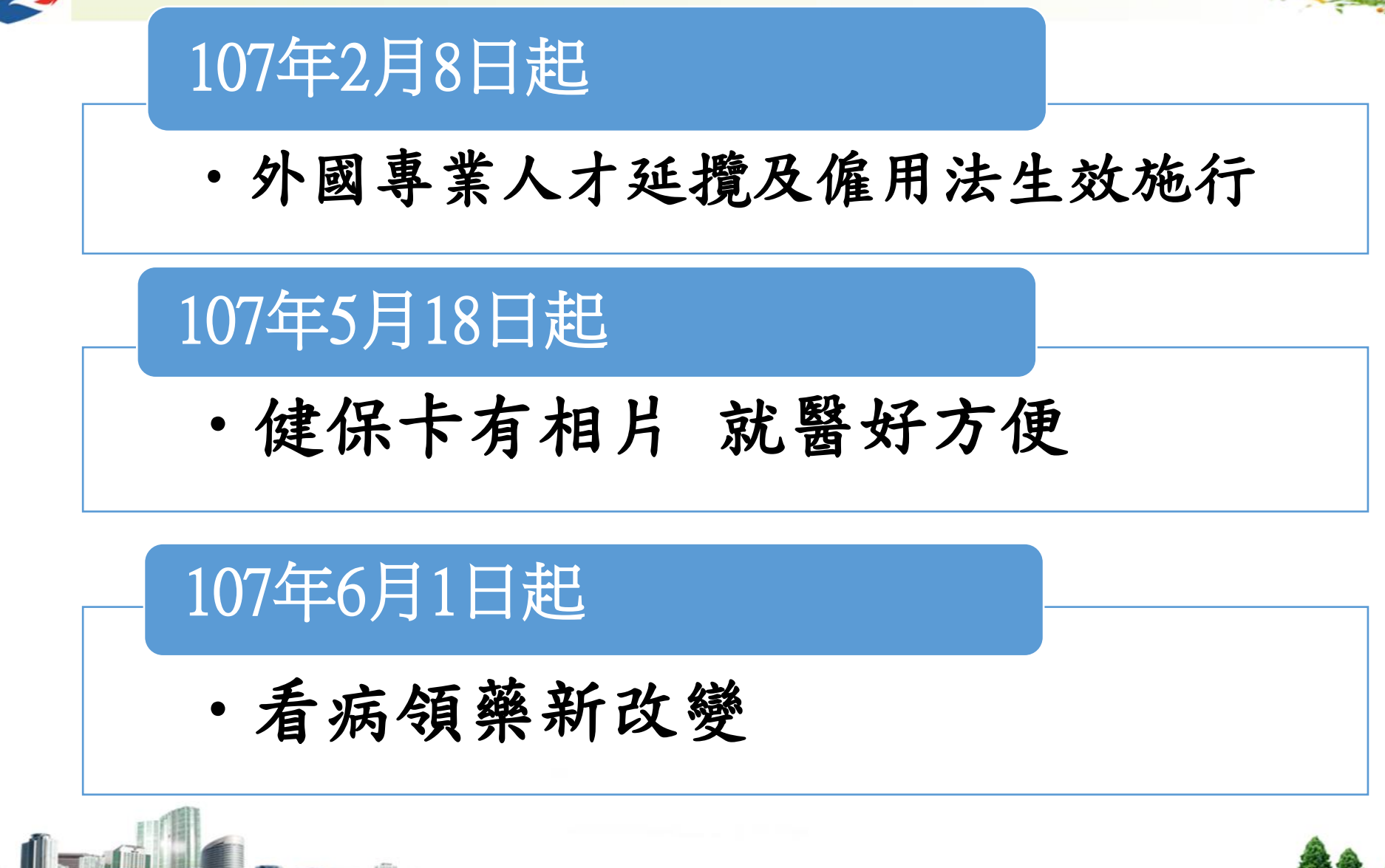

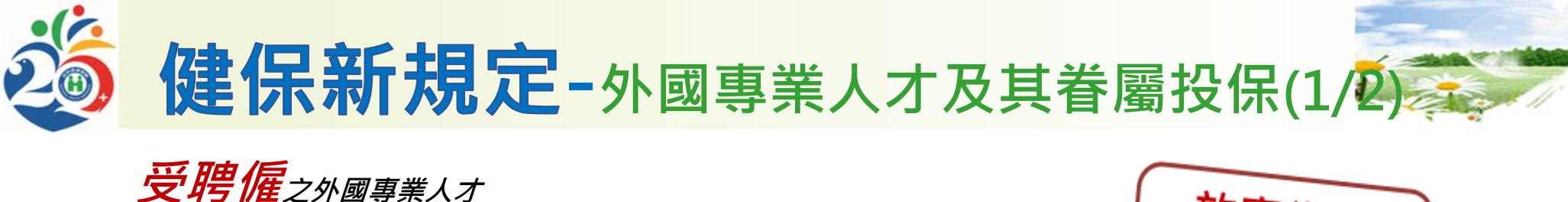

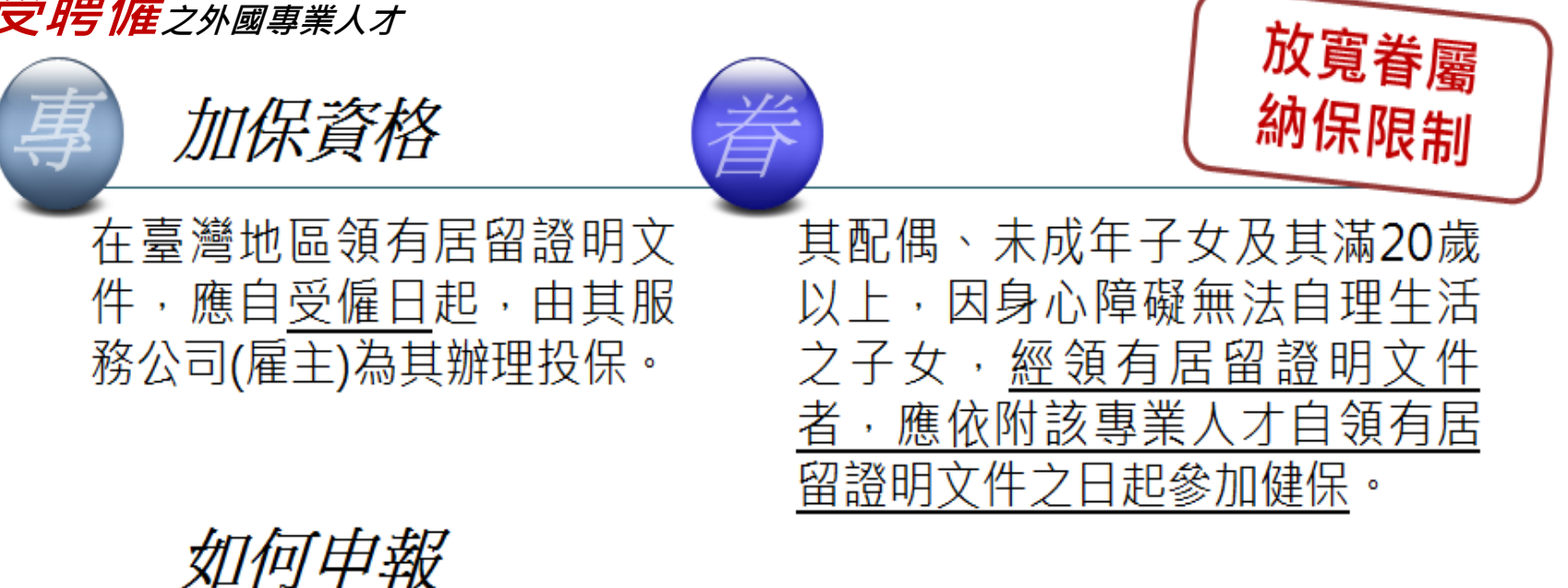

由聘僱單位檢附以下證明文件,向轄區健保業務組辦理:

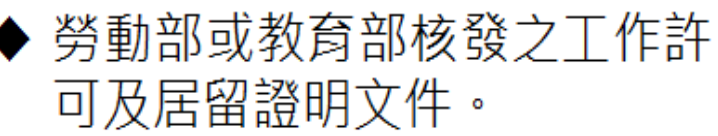

- ◆ 內政部移民署核發具工作許可、居留簽證、外僑居留證及 重入國許可四證合一之就業金
- ◆眷屬居留證明等其他必要文件。

÷₹∘

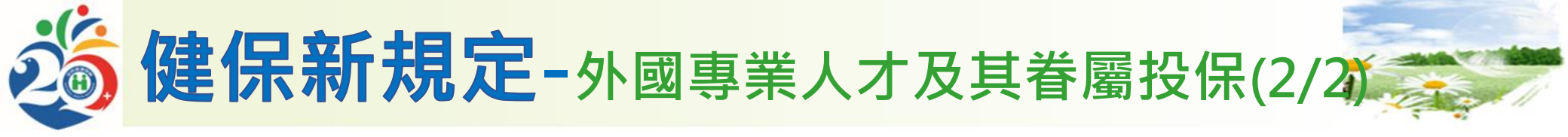

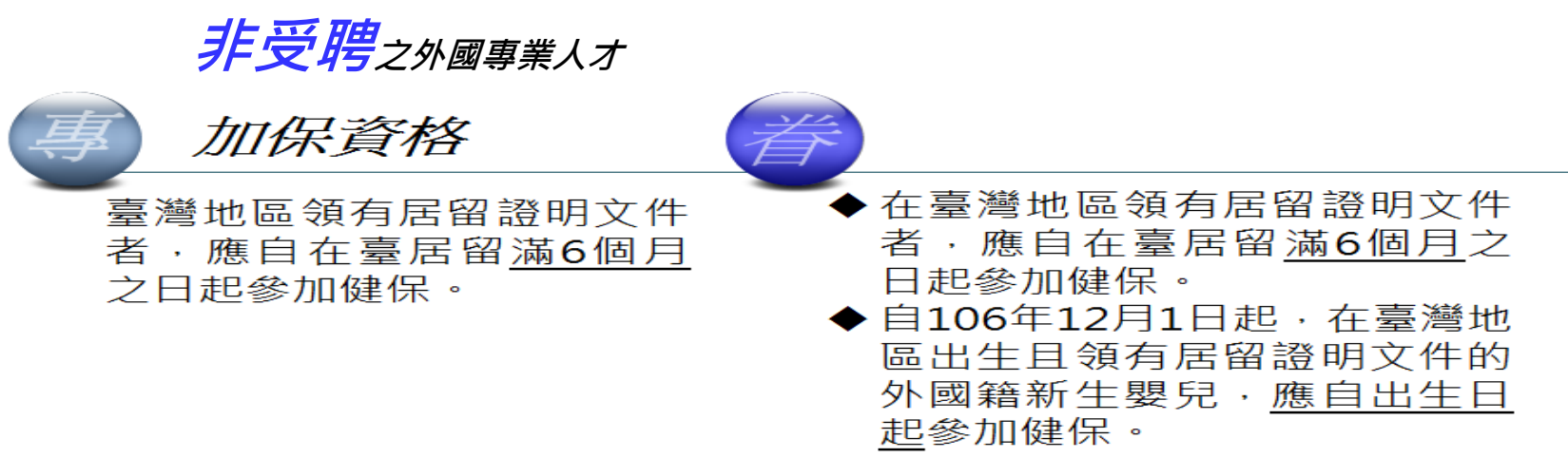

#### 如何申報

應檢附居留證明文件, 治居留地之鄉(鎮、市、區)公所或其他適法身 分之投保單位申報加保。

|                                                                                          |                                                                                           | 市开开机口次板                             | けいき ビリ まれ 医ひいま                                                     |
|------------------------------------------------------------------------------------------|-------------------------------------------------------------------------------------------|-------------------------------------|--------------------------------------------------------------------|
| 申請健保卡                                                                                    | 停復保規定                                                                                     | 丧大技保真格<br>應辦理退保                     | 中调日至醫療<br>核退                                                       |
| 填寫「請領健保卡申請<br>表」,黏貼2吋照片1張<br>及居留證明文件影本,<br>自行裝封郵寄或交由投<br>保單位併同投保申報<br>表,向健保署申請製發<br>健保卡。 | 有效居留期間,如預計<br>出境6個月以上,可以<br>選擇繼續加保或辦理停<br>保,選擇停保者須向健<br>保署轄區業務組提出申<br>請,並於返臺入境之日<br>辦理復保。 | 如果居留證明文件經撤<br>銷、廢止,或效期屆<br>滿,應辦理退保。 | 追溯加保期間如有自墊<br>醫療費用情事,尚可依<br>健保法第55條及第56<br>條規定,檢具單據申請<br>核退自墊醫療費用。 |
|                                                                                          | din.Sr.                                                                                   |                                     | 88.                                                                |

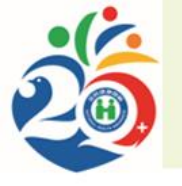

#### 健保新規定-有相片健保卡(1/8)

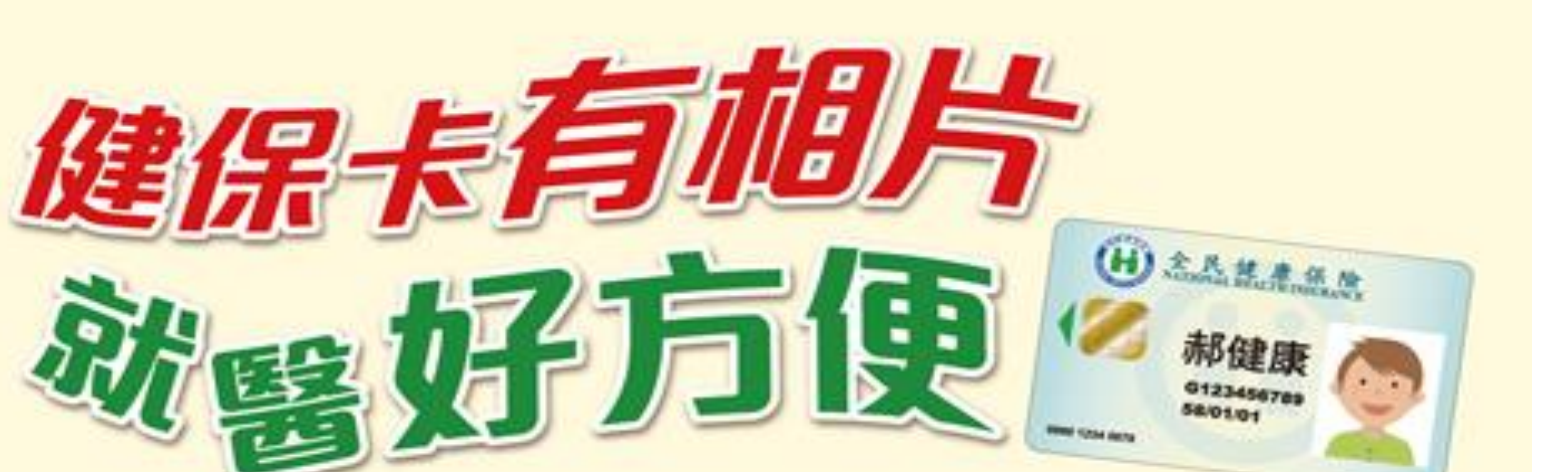

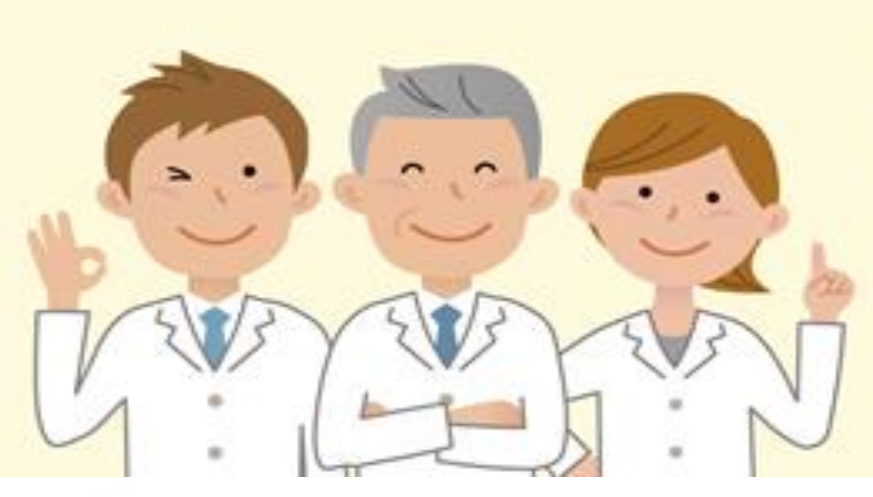

你的健保卡還沒有照片嗎? 現在新申請、換補發的健保卡 都必須附上照片才可以申辦囉~ 健保卡放上照片有甚麼好處呢? 讓我們繼續看下去...

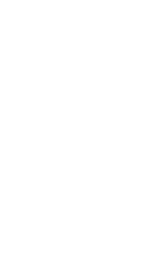

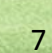

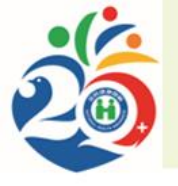

The plante is a little of the

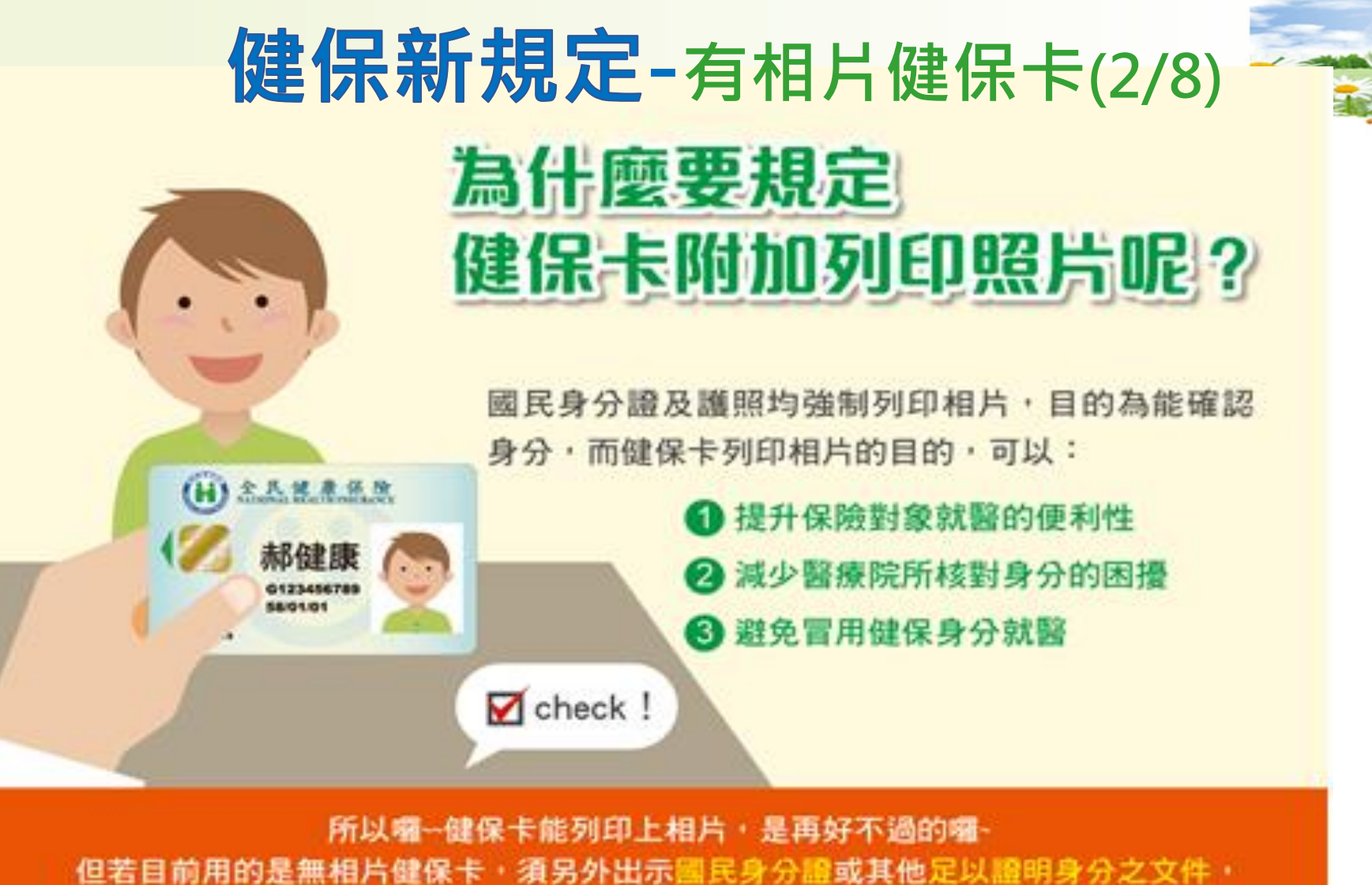

就可以健保身分就醫喔!

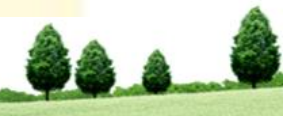

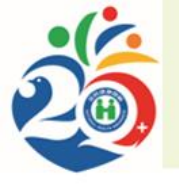

### 健保新規定-有相片健保卡(3/8)

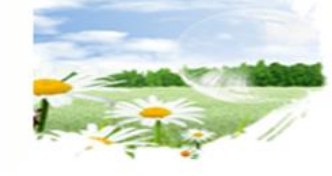

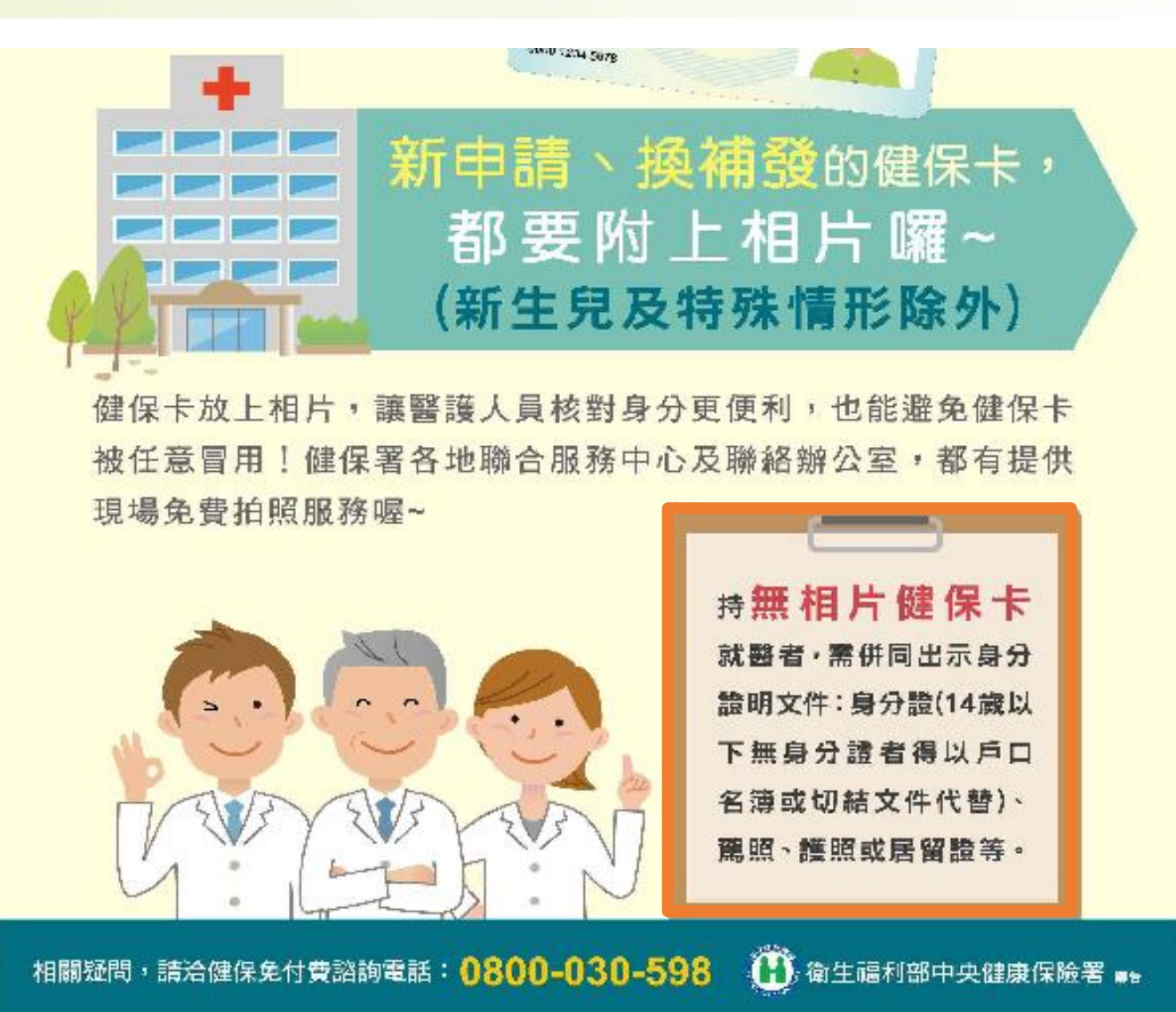

88.8

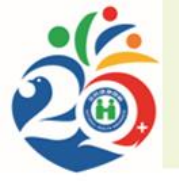

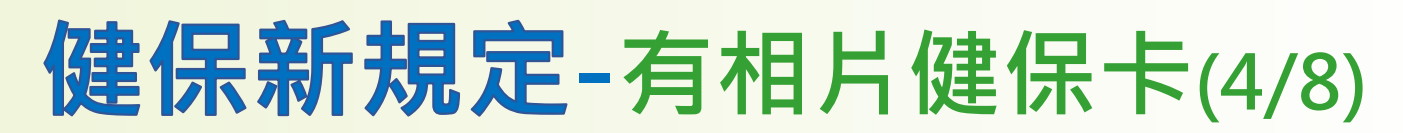

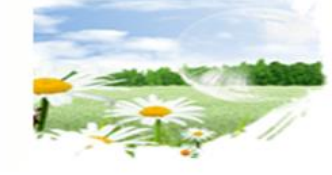

#### 新生兒健保卡申辦方式

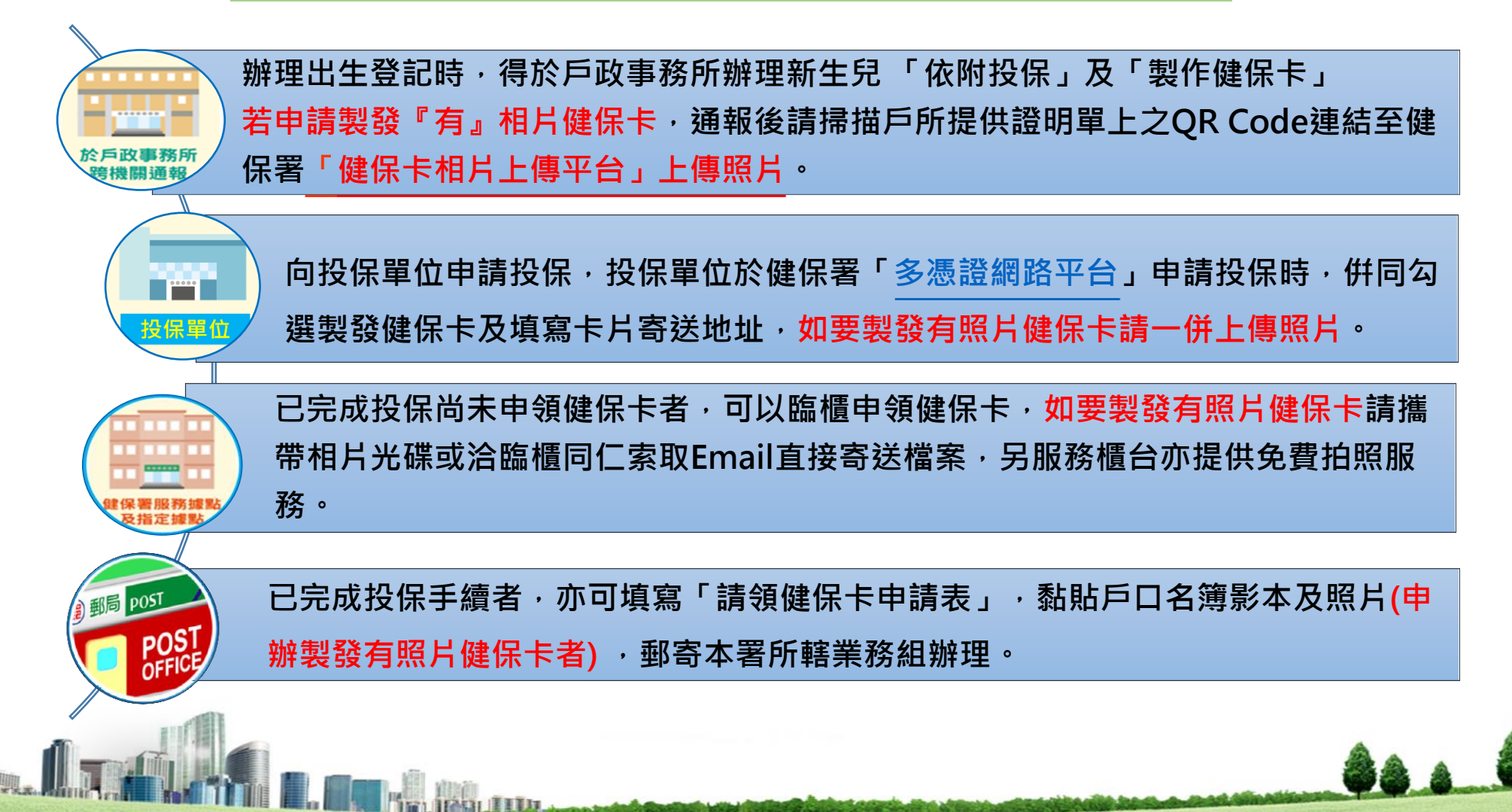

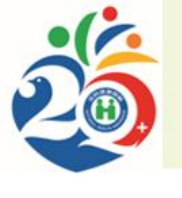

## 健保新規定-有相片健保卡(5/8)

健保署全球資訊網(https://www.nhi.gov.tw/如何申辦健保卡/健保卡相片上傳平台

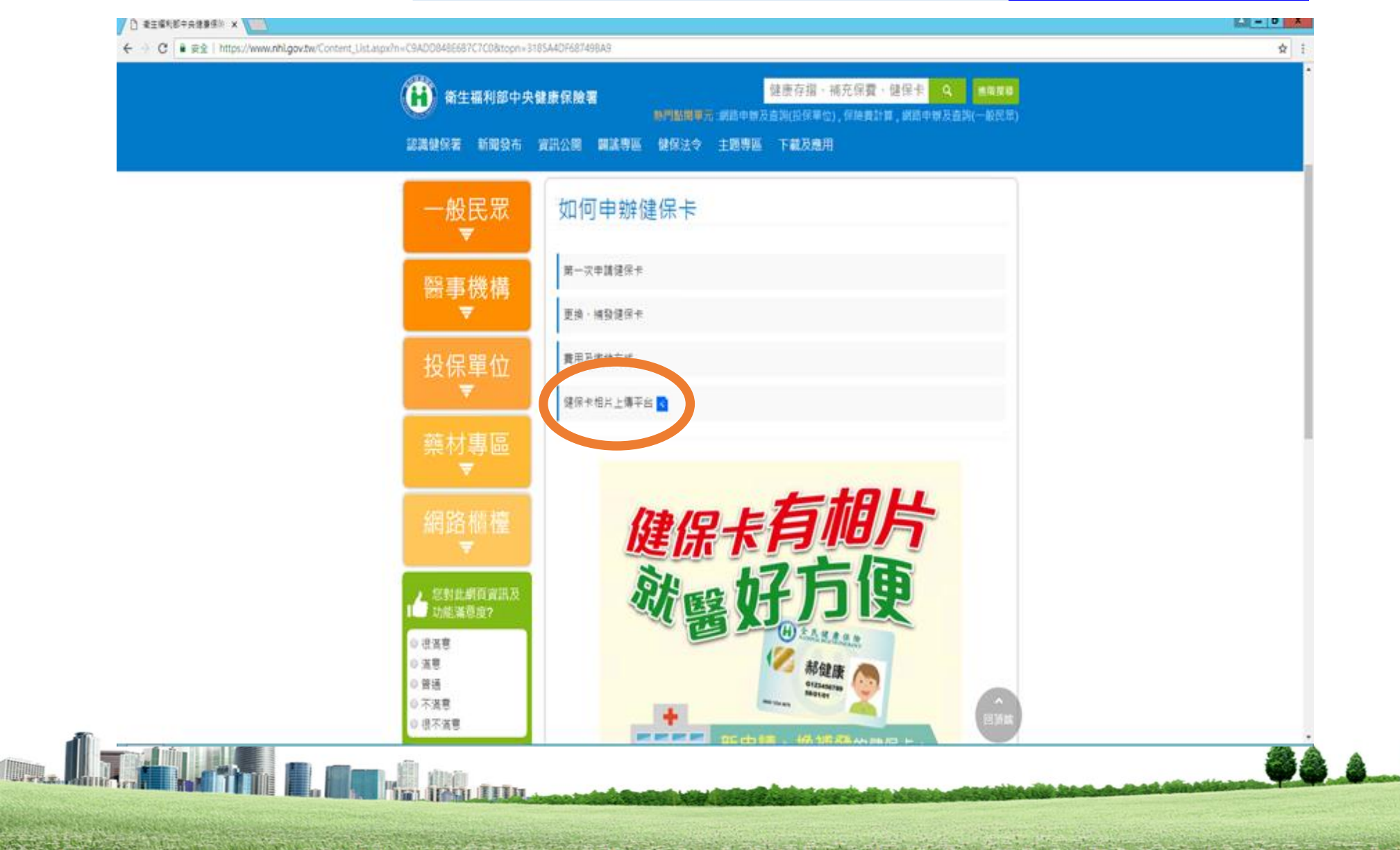

11

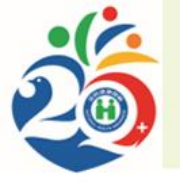

衛生福利部 中央健康保險署

📄 補傳照片作業

使用本系統上簿相片前, 議先確認您可以提供以下資訊:

(2)申將管連及申將实號(可於申將時取得的草葉上找到此資證)

(1)剧卡教像的基本资料

調乳

注意事項

織

系統操作說明

使用手册

相關資訊

**활성용**원

系統連結

全球資源網

健保卡網路服務註冊

個人健保資料網路服務

多憑證網路示保作異

補充保險費作業專匠 健康存摺

at an I Canada An and Ality and An and An

#### 健保新規定-有相片健保卡(6/8)

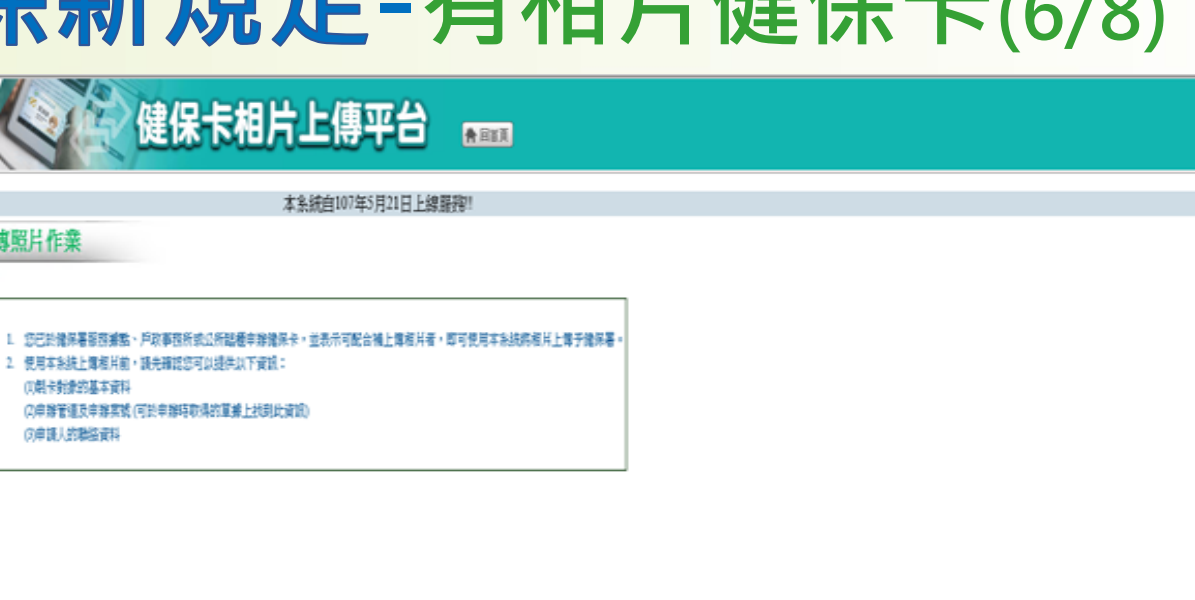

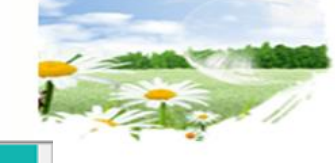

12

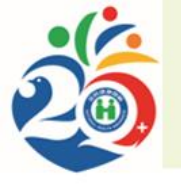

The A STATE

#### 健保新規定-有相片健保卡(7/8)

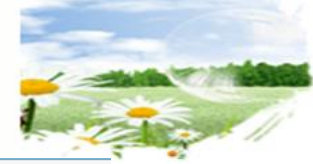

檔案(F) 編輯(E) 檢視(V) 我的最愛(A) 工具(T) 說明(H) 衛生福利部 中央健康保險署 健保卡相片上傳平台 📷 系統操作說明 本系統自107年5月21日上線服務!! 使用手冊 ■ 補傳照片作業 相關資訊 訊息列: 聯絡客服 \*身分證號/居留證號 系統連結 \*出生日期 (輸入格式:如56年1月5日[0560105]) 全球資訊網 健保卡網路服務註冊 \*申辦管道 ○健保署臨櫃○公所○戶政事務所 個人健保資料網路服務 \*申辦案號 多憑證網路承保作業 補充保險費作業專區 聯絡電話 (電話或手機須填入一項) 健康存摺 手機: E-Mail (案件送出後會寄送相片上傳成功通知信至所填e-mail) 上傳預覽 (只限上傳jpg、jpeg、git及png檔,上傳檔案不得超過 5M) 檔案 瀏覽.... 相片規格說明: 近年內2吋半身、正面、脫帽、未戴有色眼鏡, 五官清晰(表情自然不誇張)相片乙張,相片不修改且不得使用合成相片,足資辨識人貌。 圖片 驗證碼: 62062 文字驗證碼 變更驗證碼 請輸入上方驗證碼 確認送出 清除畫面 回上頁

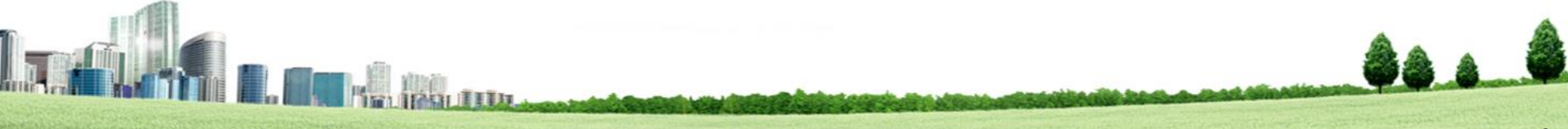

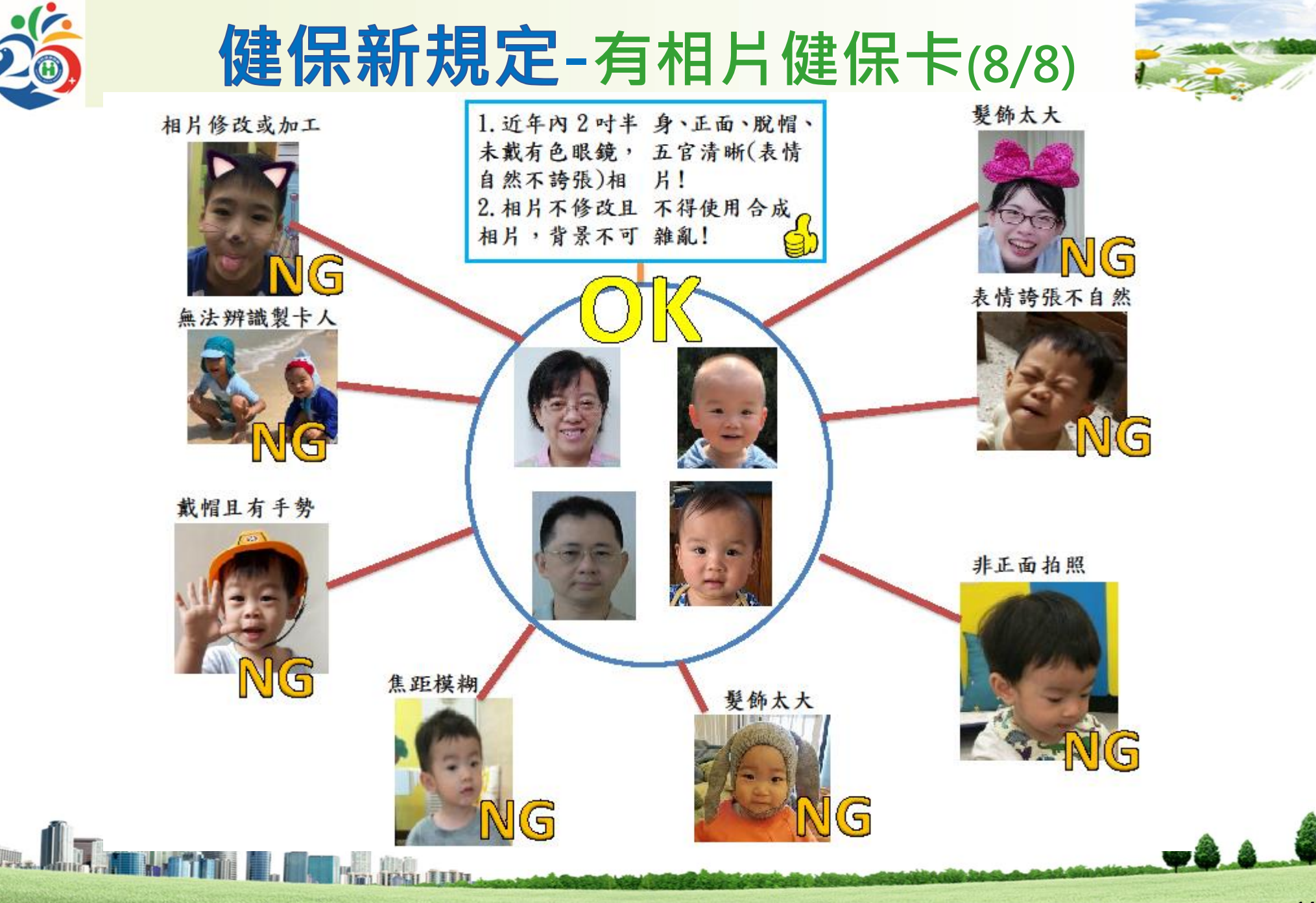

the start is a start the second second second

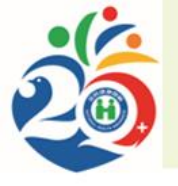

#### 健保新規定-看病領藥新改變

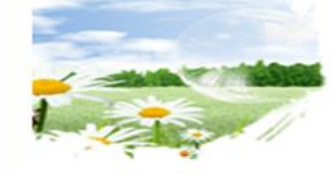

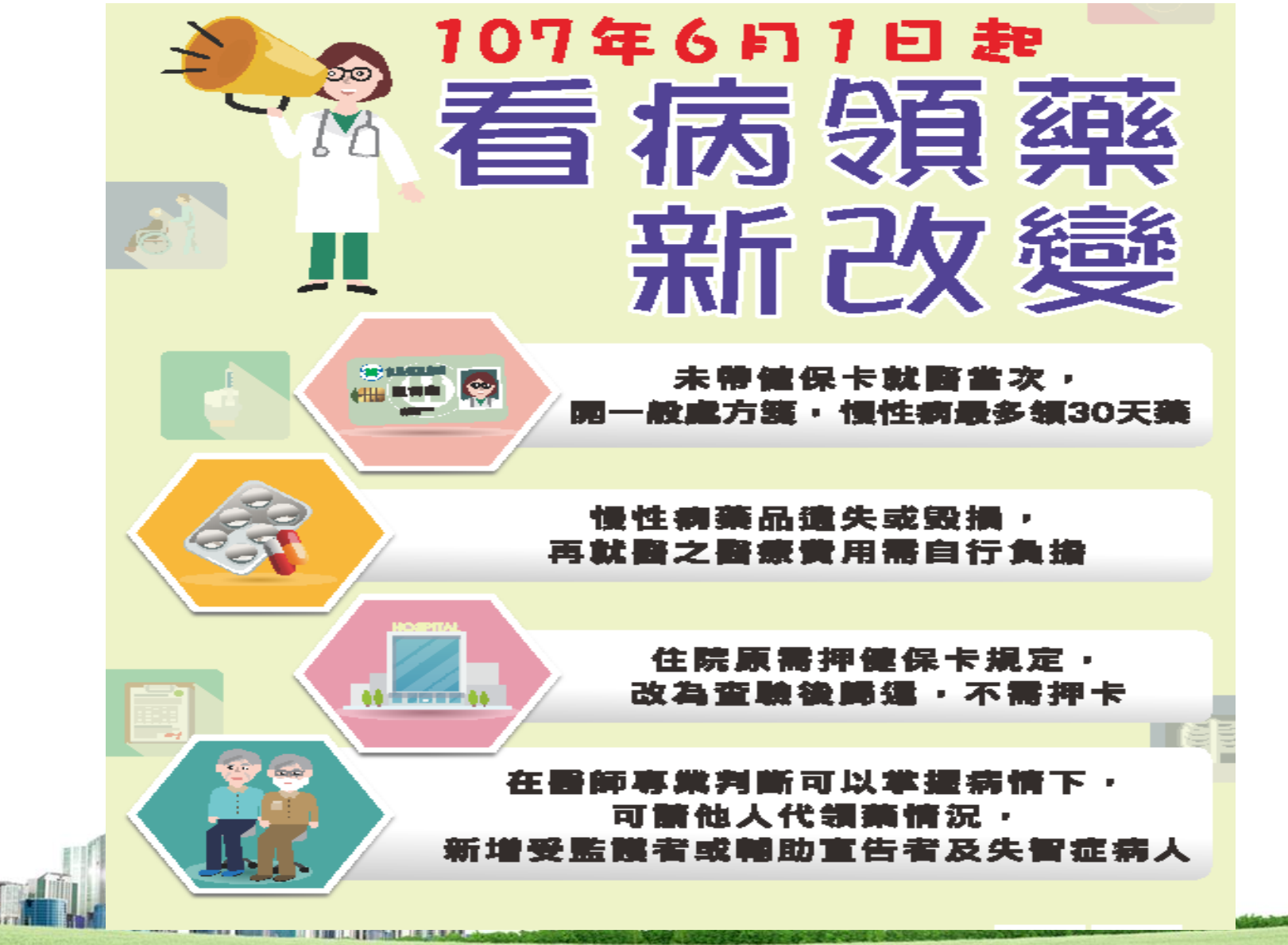

# 健保卡註冊

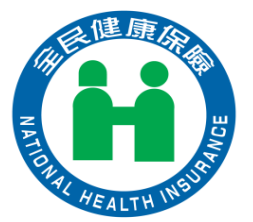

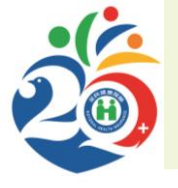

## 辦理健保卡註冊的好處

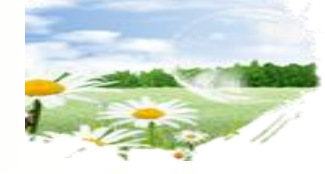

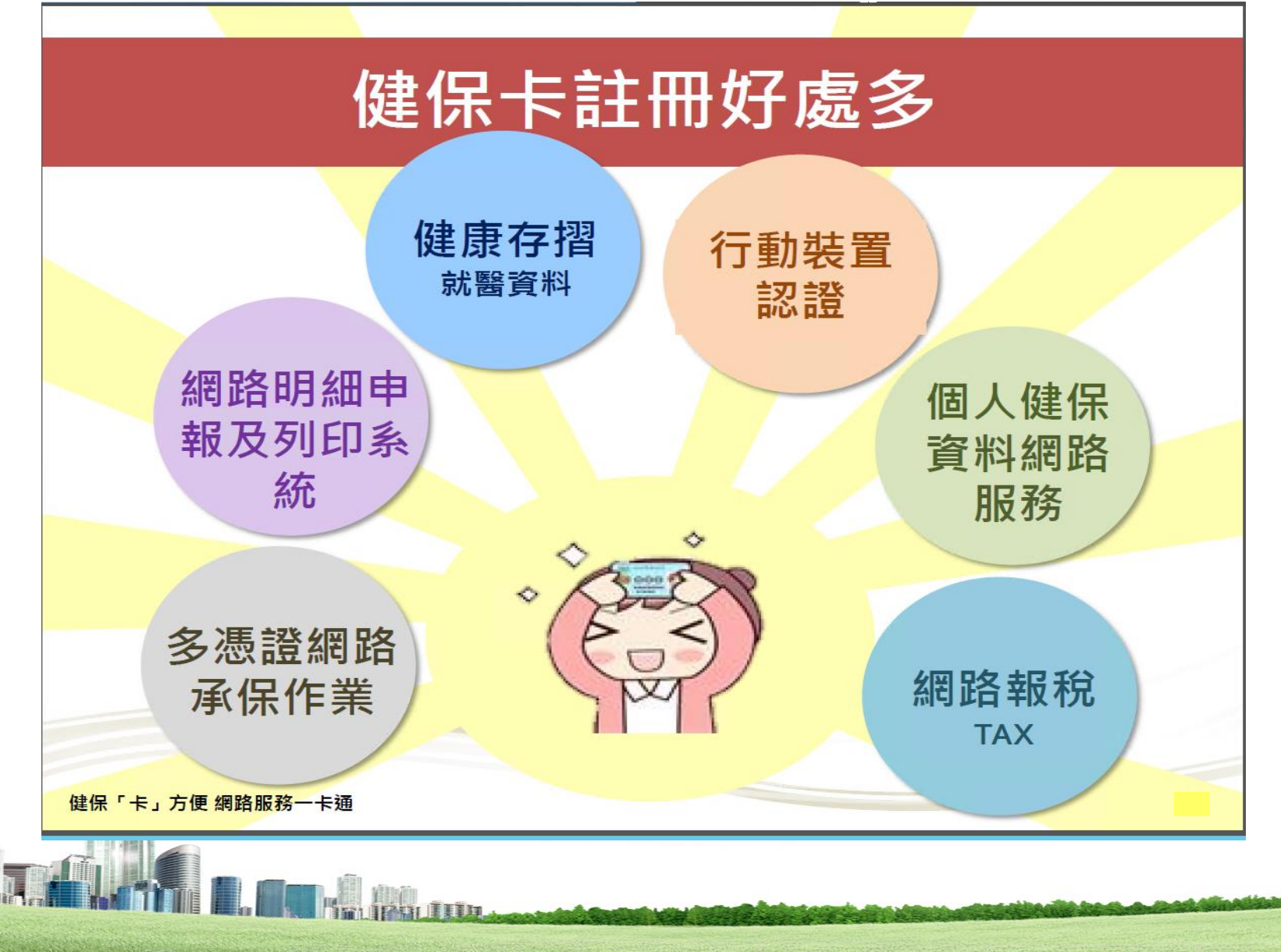

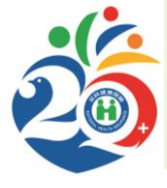

## 健保卡註冊方式

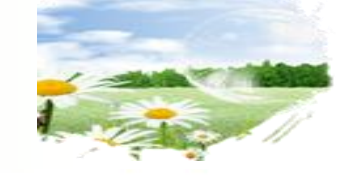

行動電話認證註冊

• 本國籍人士使用本人申辦之月租型手機門號及個人行動網路(3G/4G),於行動電 話進行認證註冊。

#### 健保卡網路服務註冊

•於個人電腦並備妥讀卡機及戶號自行上網至健保卡網路服務註冊平台進行註冊。

#### 臨櫃註冊

 民眾本人持身分證明文件,親臨本署各分區業務組及聯絡辦公室櫃檯辦理,報 稅期間各國稅單位亦可臨櫃辦理。

#### 投保單位整批註冊

• 投保單位蒐集同意註冊員工及眷屬基本資料,製作成CSV檔,並至多憑證網路 承保作業平台上傳檔案以完成註冊。

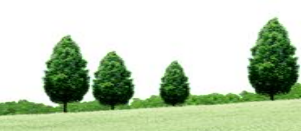

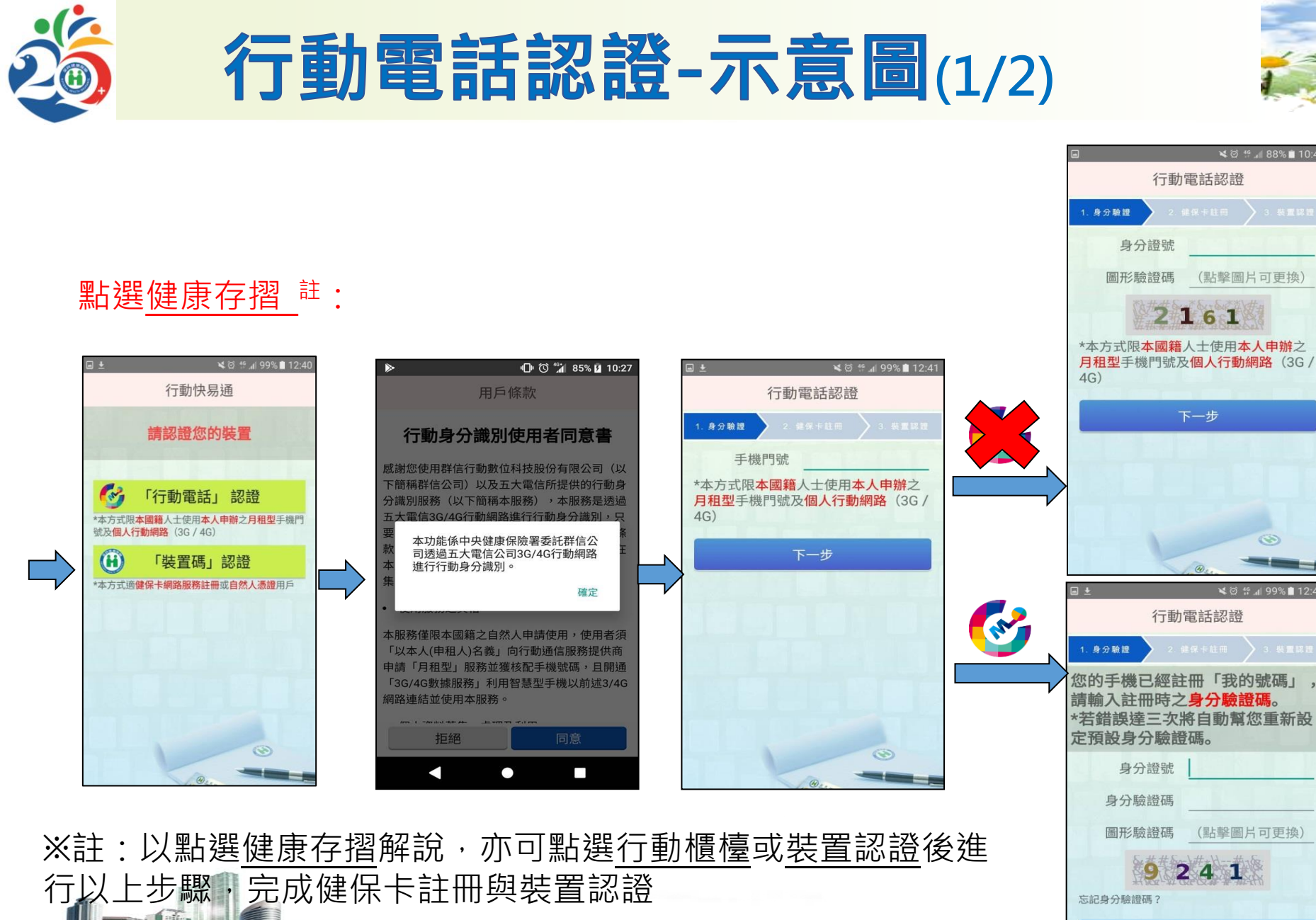

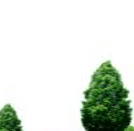

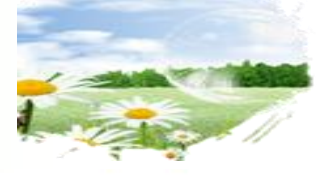

X @ 19 . 88% 10:4

🗙 🎯 👯 📶 99% 🗎 12:41

下一步

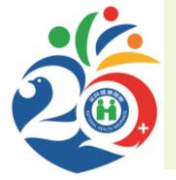

and a business of the second states

#### 行動電話認證-示意圖(2/2)

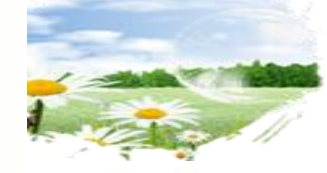

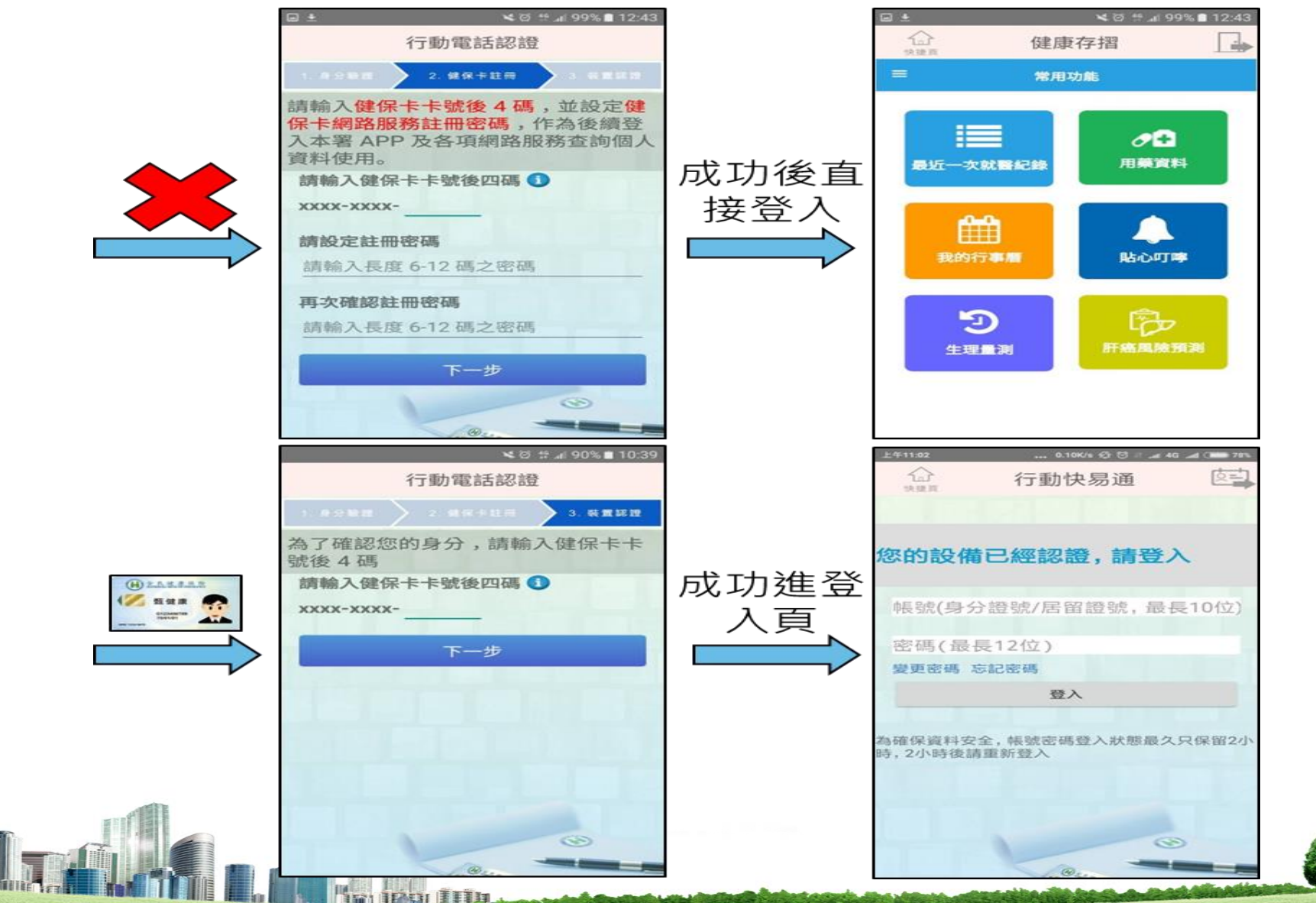

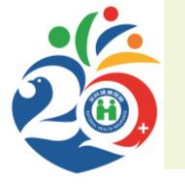

#### 忘記密碼與變更密碼

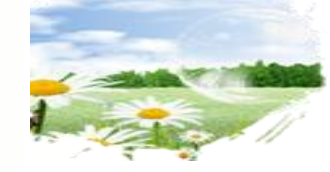

21

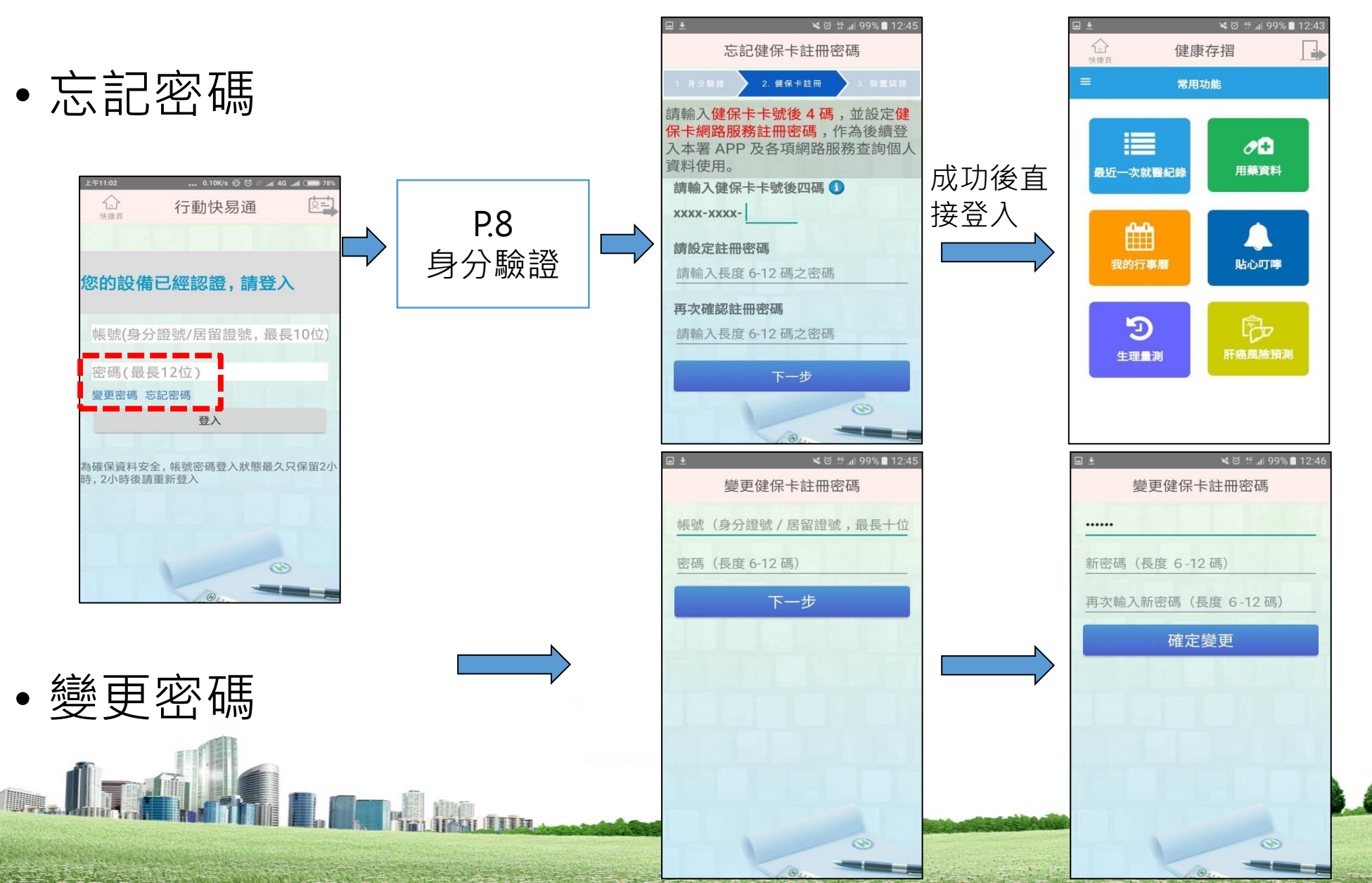

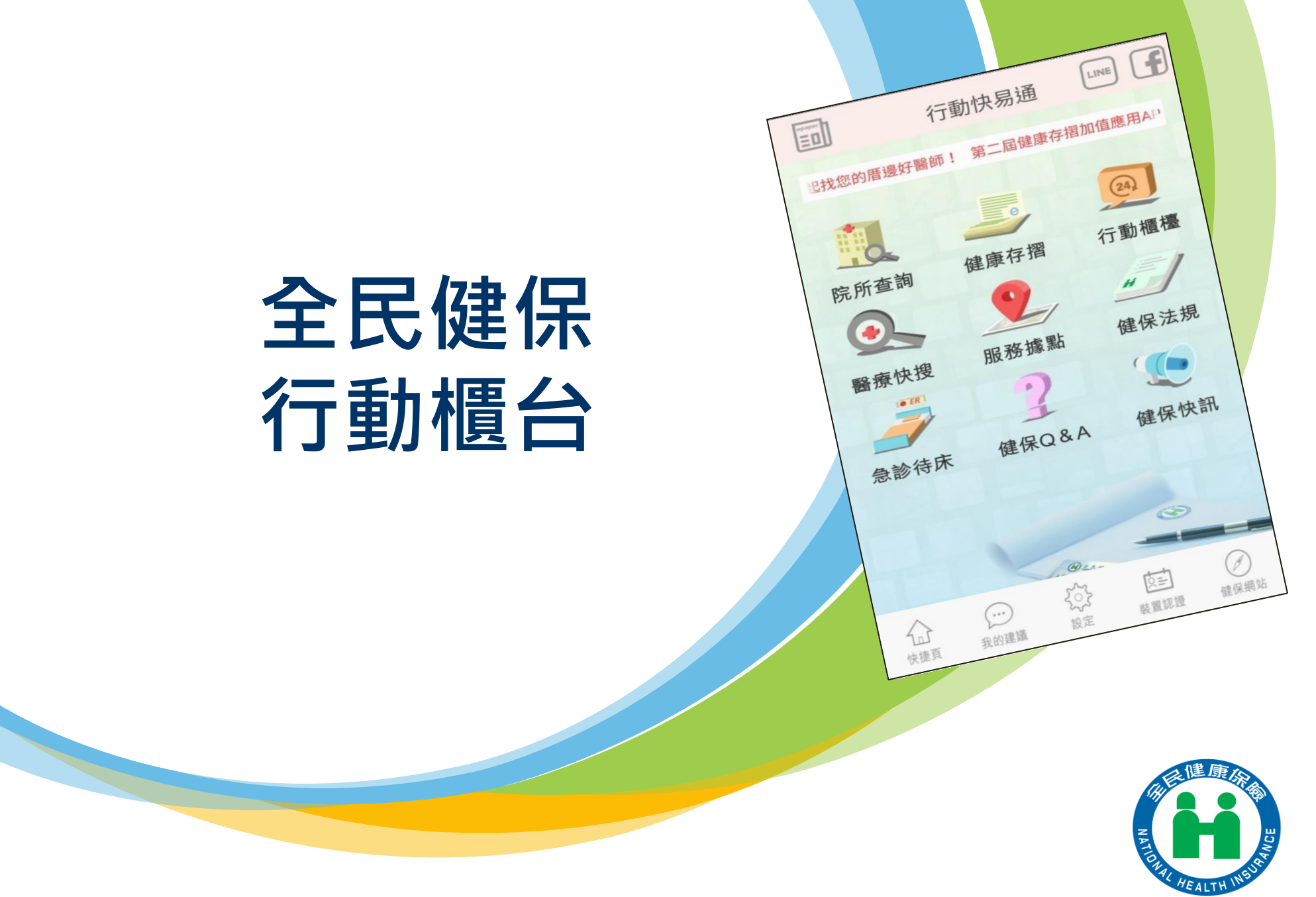

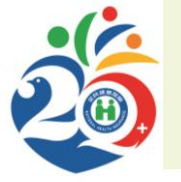

#### 「全民健保行動快易通」APP

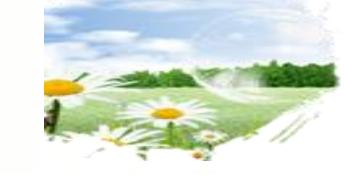

※操作說明查詢路徑:全球資訊網→下載及應用→「全民健保行動快易通」APP (https://www.nhi.gov.tw/Content\_List.aspx?n=50C98FBB71242720&topn=CA428784F9ED78C9)

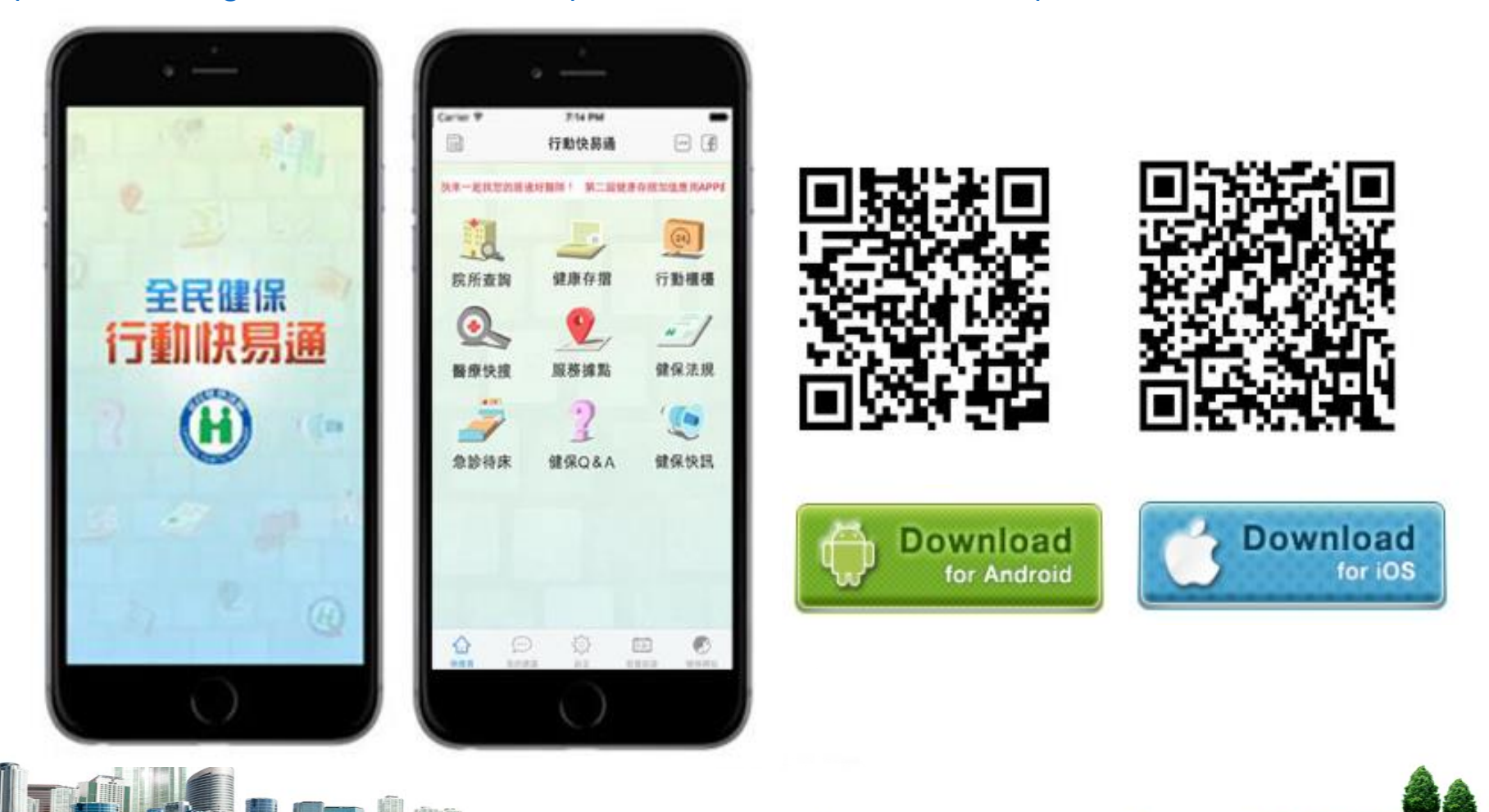

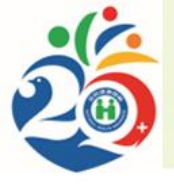

And a bridge to an A little and a start of

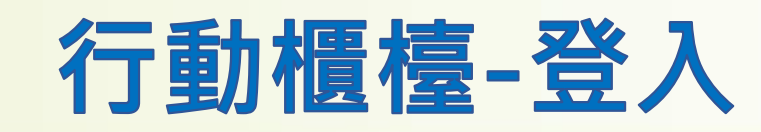

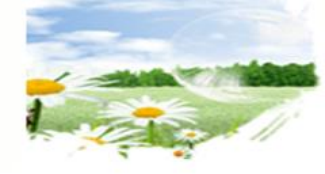

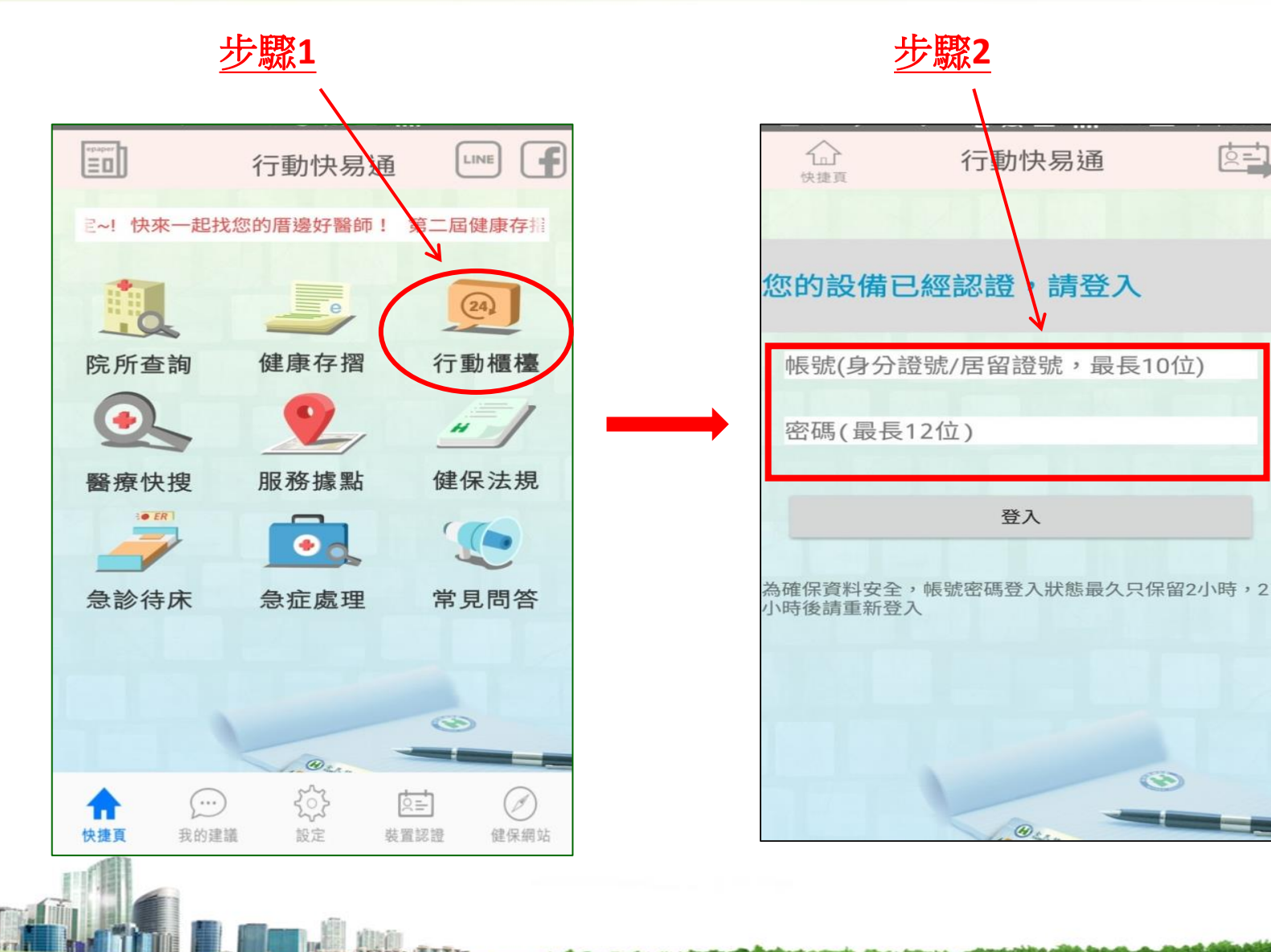

24

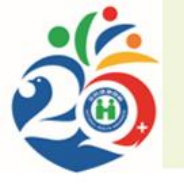

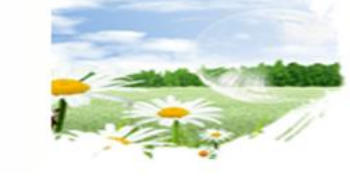

#### 行動櫃檯 - 功能介紹(1/2)

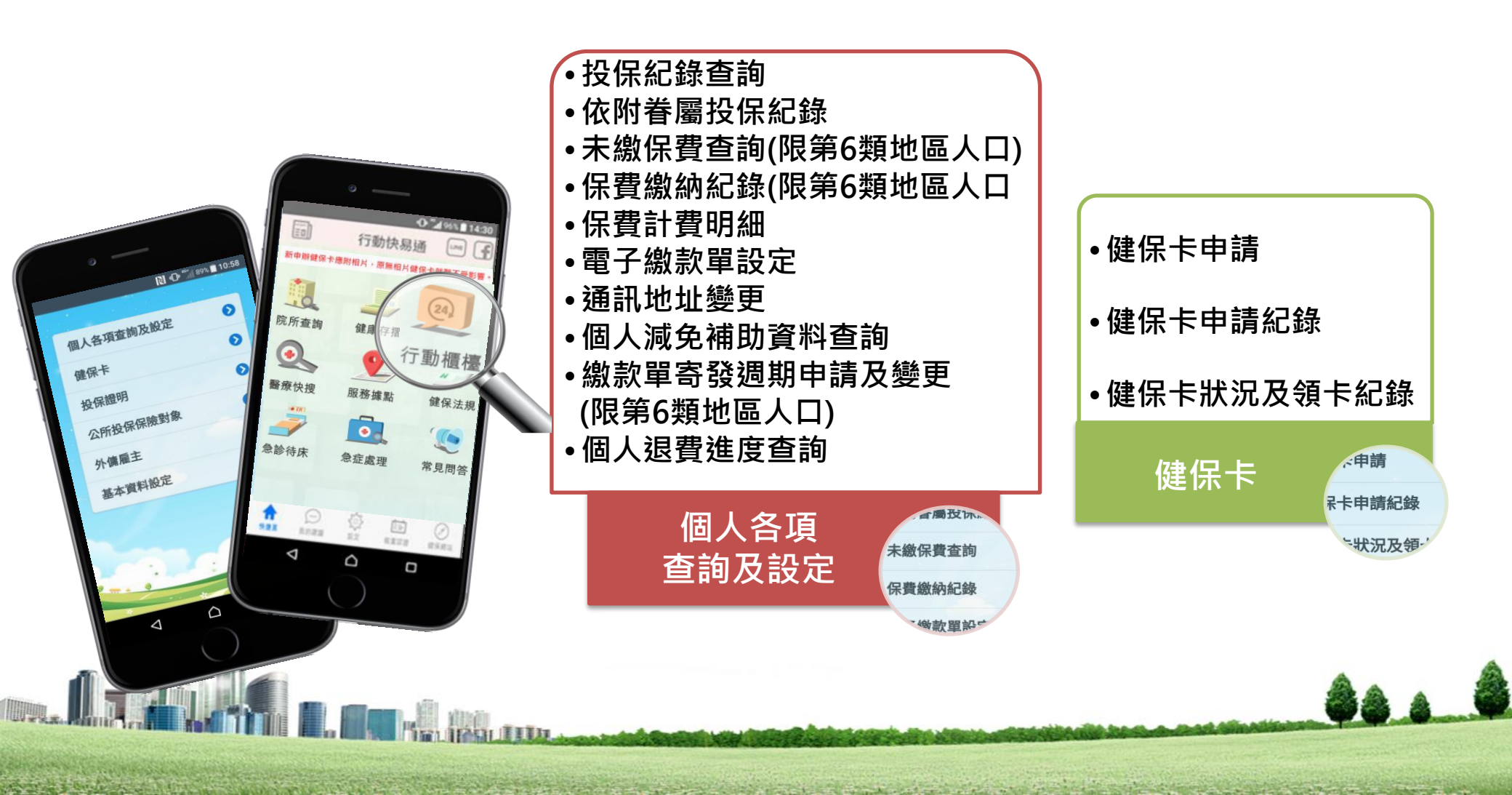

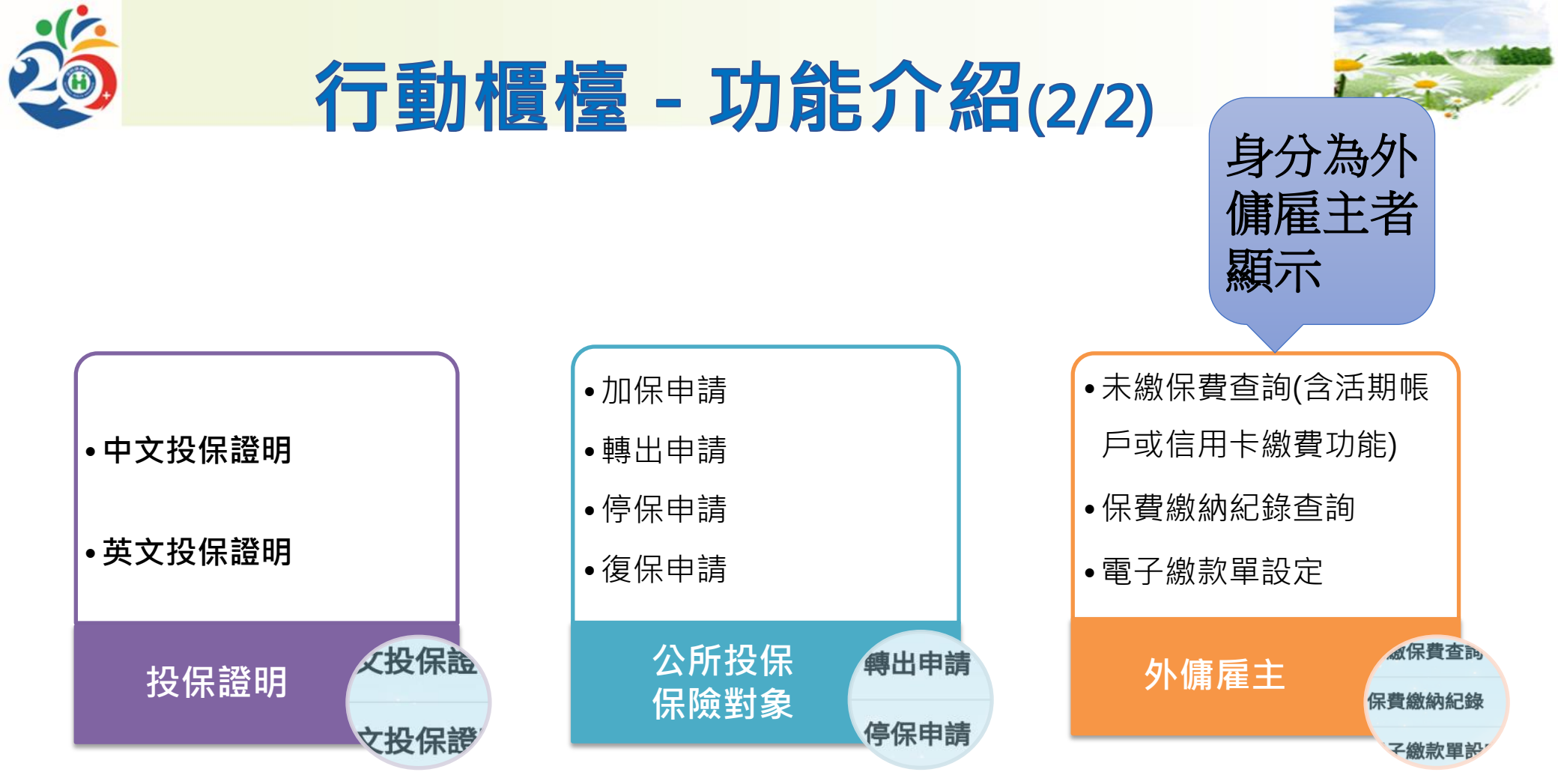

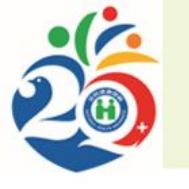

#### 行動櫃檯--投保紀錄查詢

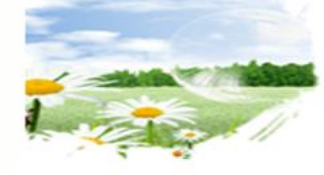

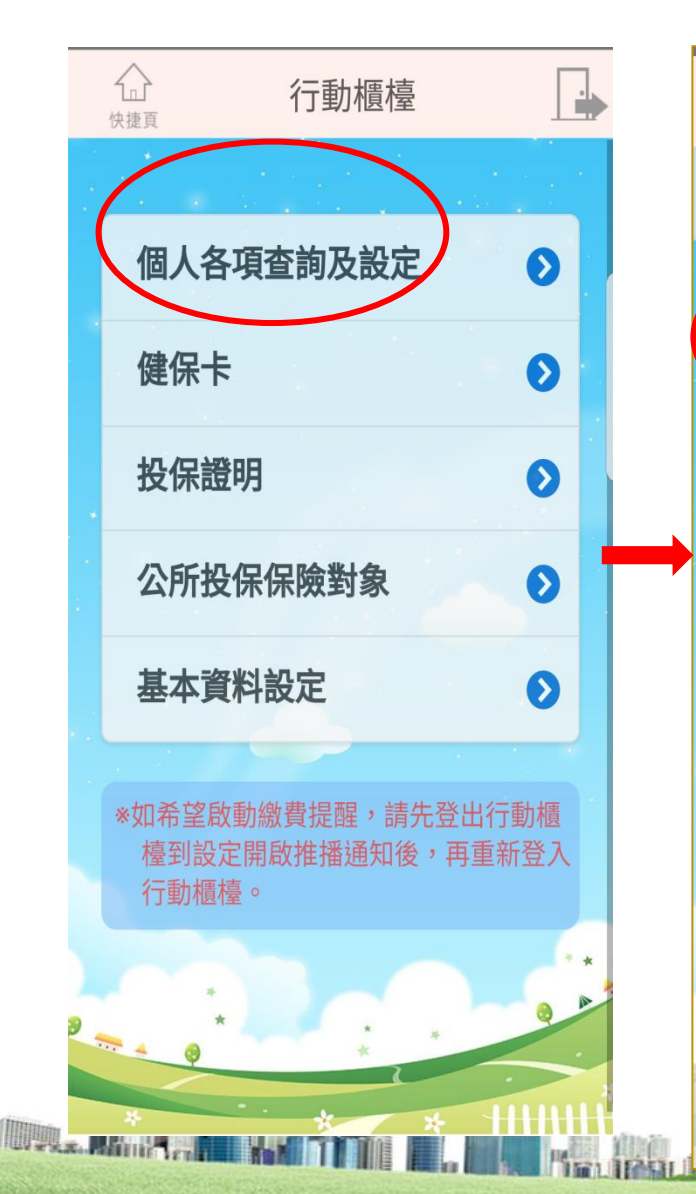

a general and the second of the

| (<br>快捷頁 | 行動櫃檯          |   |
|----------|---------------|---|
|          | 個人各項查詢及設      | 定 |
|          |               |   |
| 投保約      | 记錄查詢          | O |
| 依附着      | <b>眷屬投保紀錄</b> | Ø |
| 未繳伯      | 呆費查詢          | 0 |
| 保費約      | 激納紀錄          | 0 |
| 保費詞      | 計費明細          | 0 |
| 電子編      | 激款單設定         | 0 |
| 通訊」      | 也址變更          | O |
|          |               |   |
|          |               |   |

| 3                               | 個人投保紀錄                                                         |  |
|---------------------------------|----------------------------------------------------------------|--|
| 保險對象                            | אַ:                                                            |  |
| <b>衛生社</b><br>薪調日<br>投保金<br>投保身 | <b>富利部中央健康保險署</b><br>期 :102/01/01<br>額 <b>:76500</b><br>分:被保險人 |  |
| <b>衛生</b> 神<br>轉入日              | <b>冨利部中央健康保險署</b><br>期:99/01/01                                |  |

投保金額:69800 投保身分:被保險人

#### 中央健康保險局

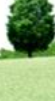

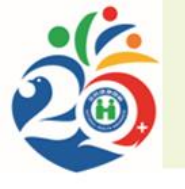

## 行動櫃檯-保費計費明細

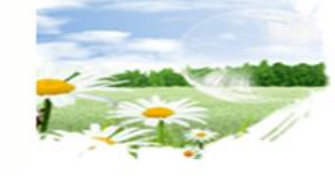

衛生:

平均保

76.

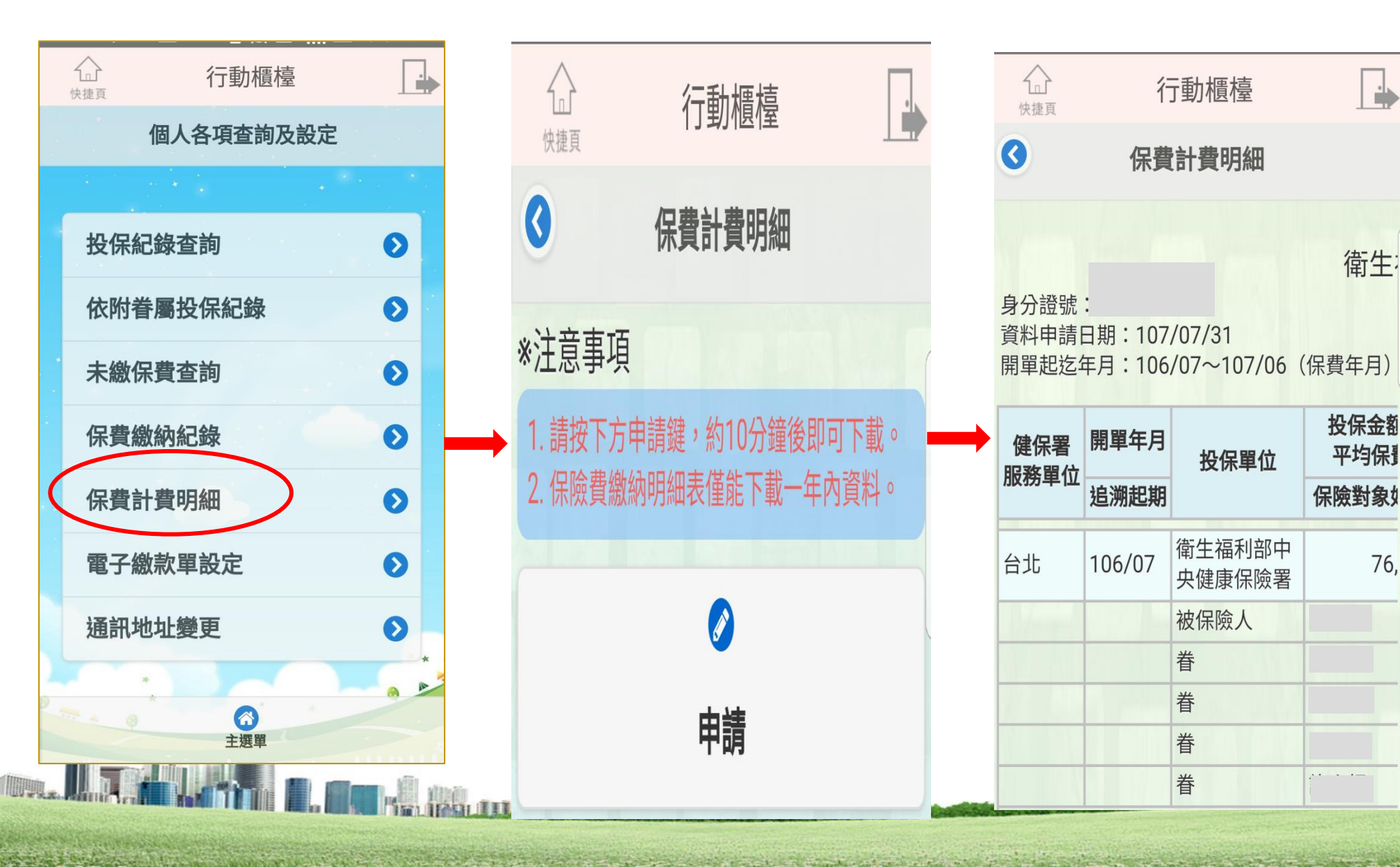

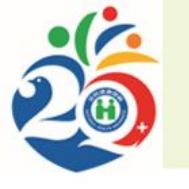

### 行動櫃檯-電子繳款單設定

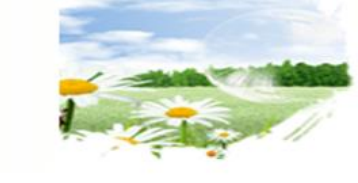

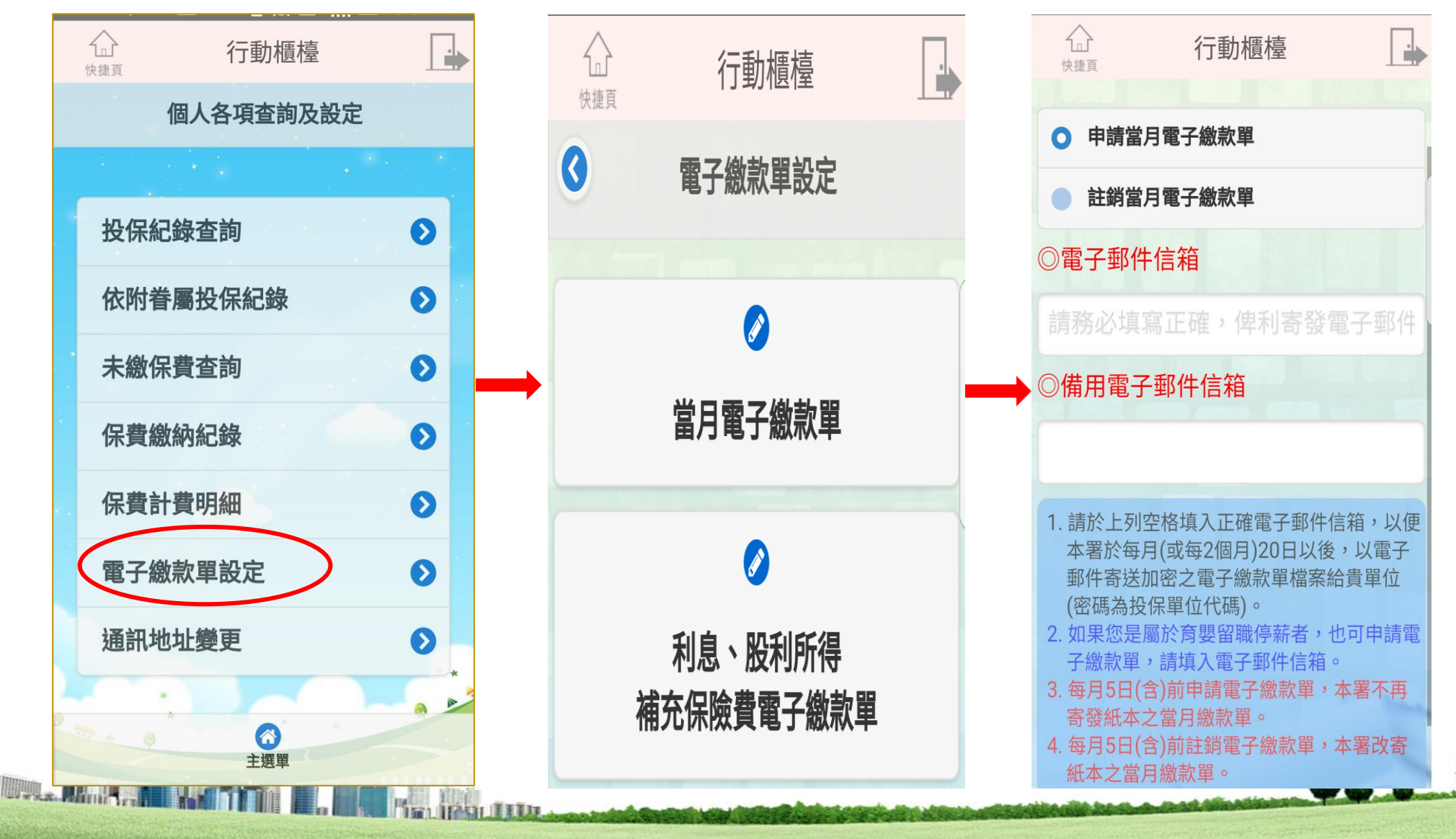

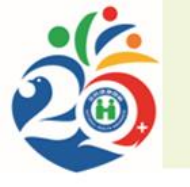

## 行動櫃檯-健保卡申請(1/2)

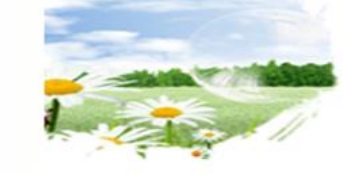

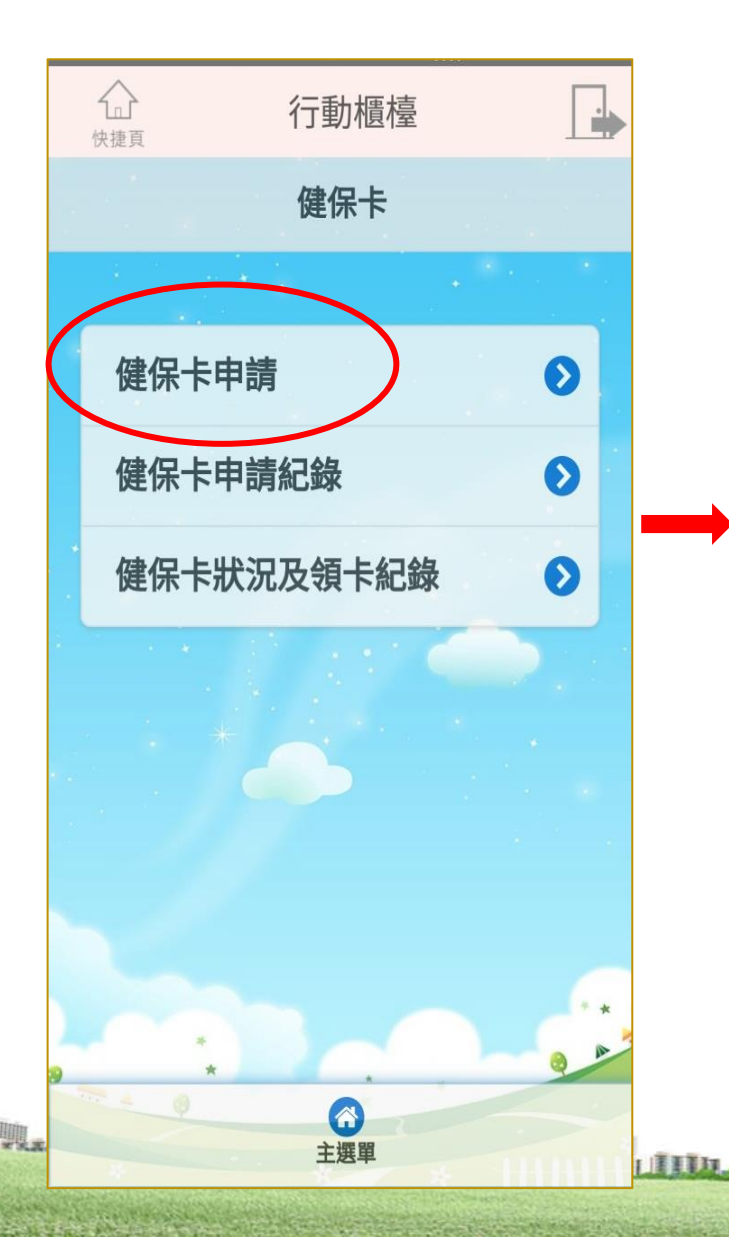

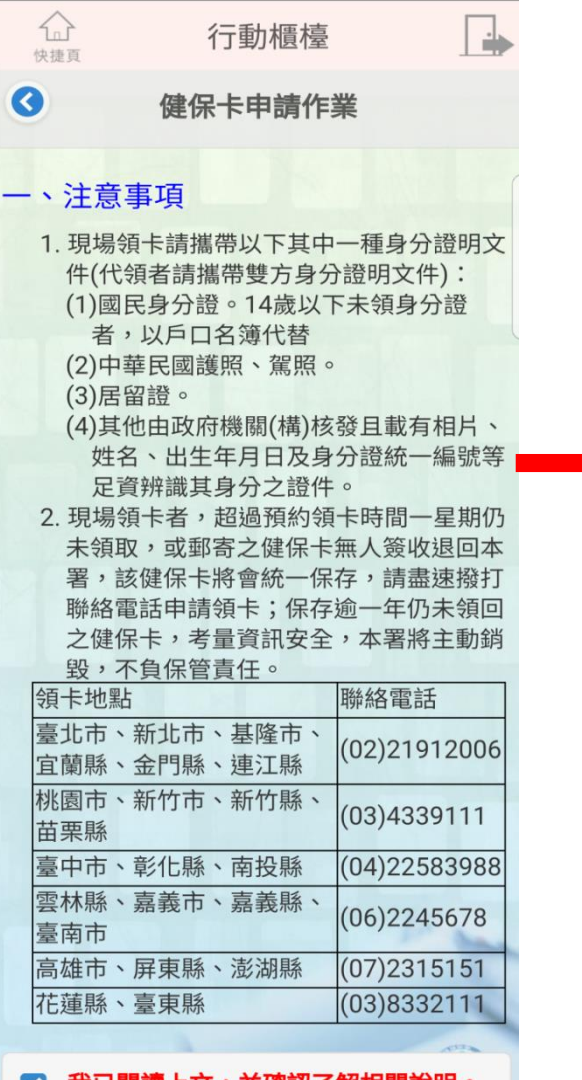

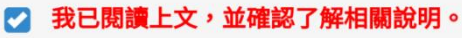

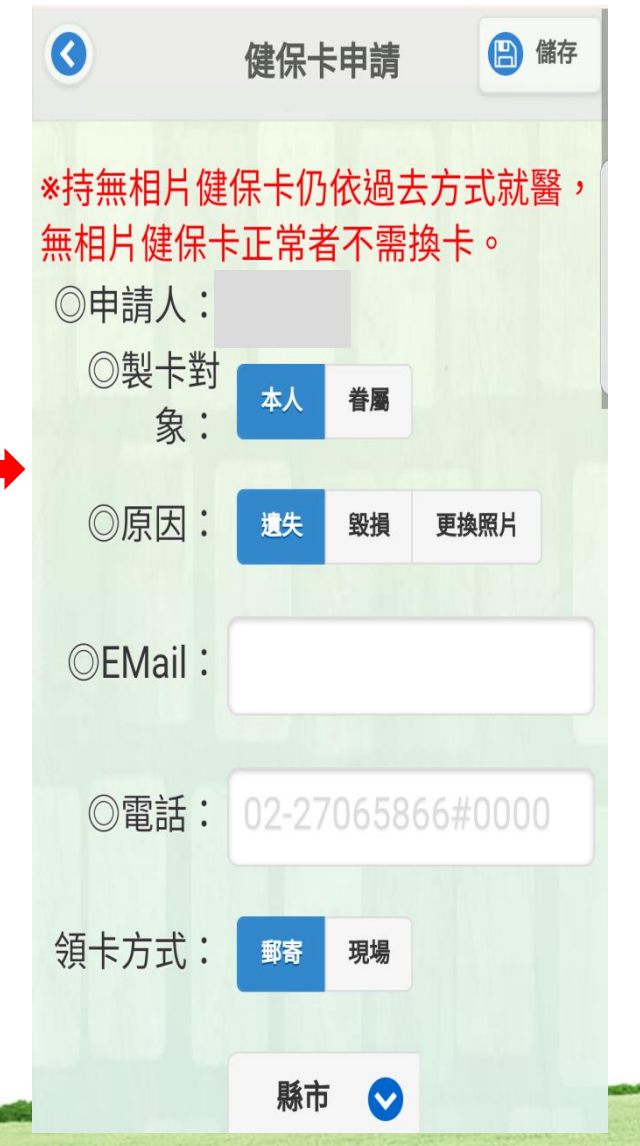

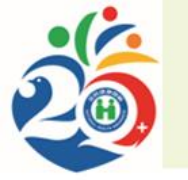

#### 行動櫃檯-健保卡申請(2/2)

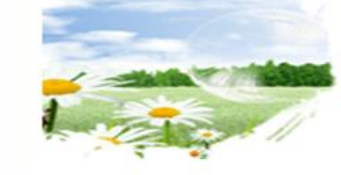

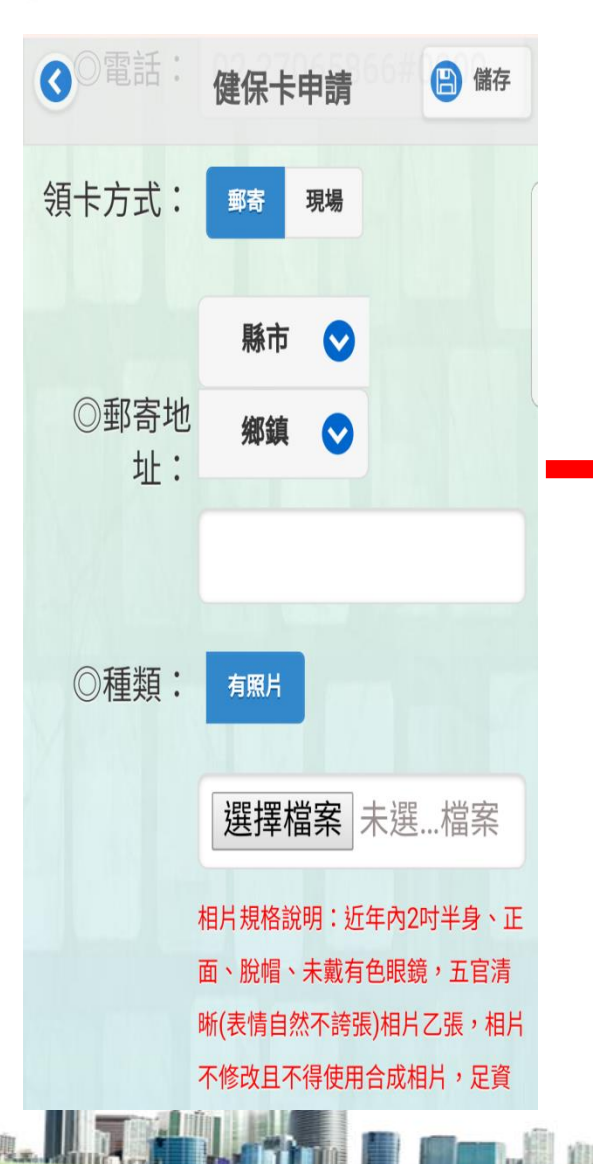

is and the second second

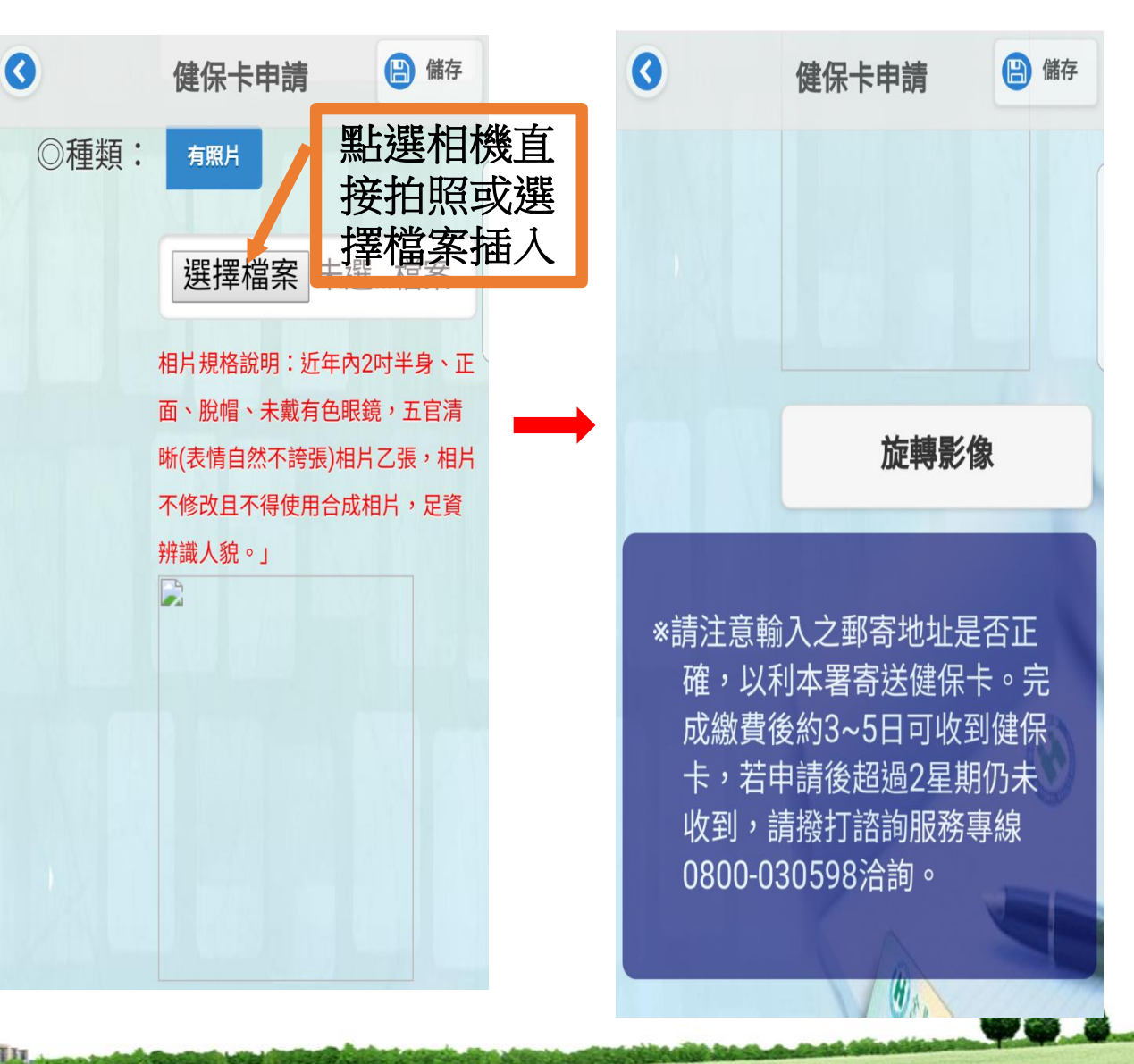

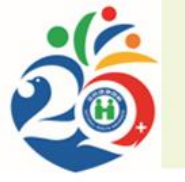

the Bride is a function of the second second

#### 行動櫃檯-投保證明

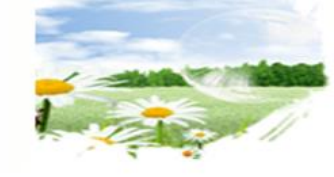

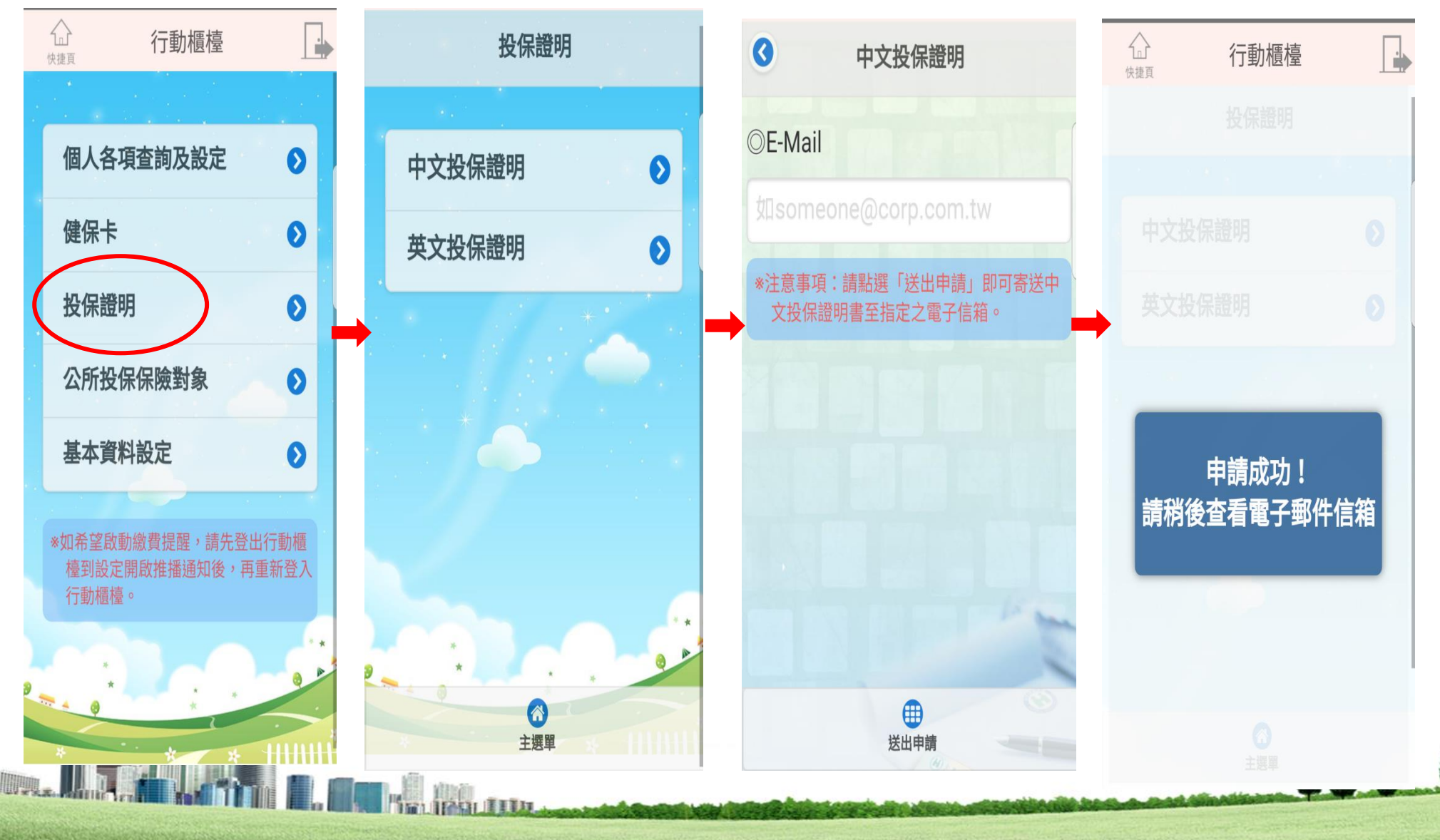

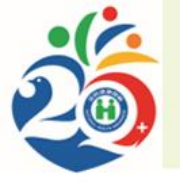

## 行動櫃檯-常見問答

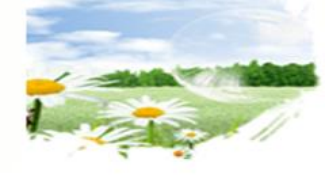

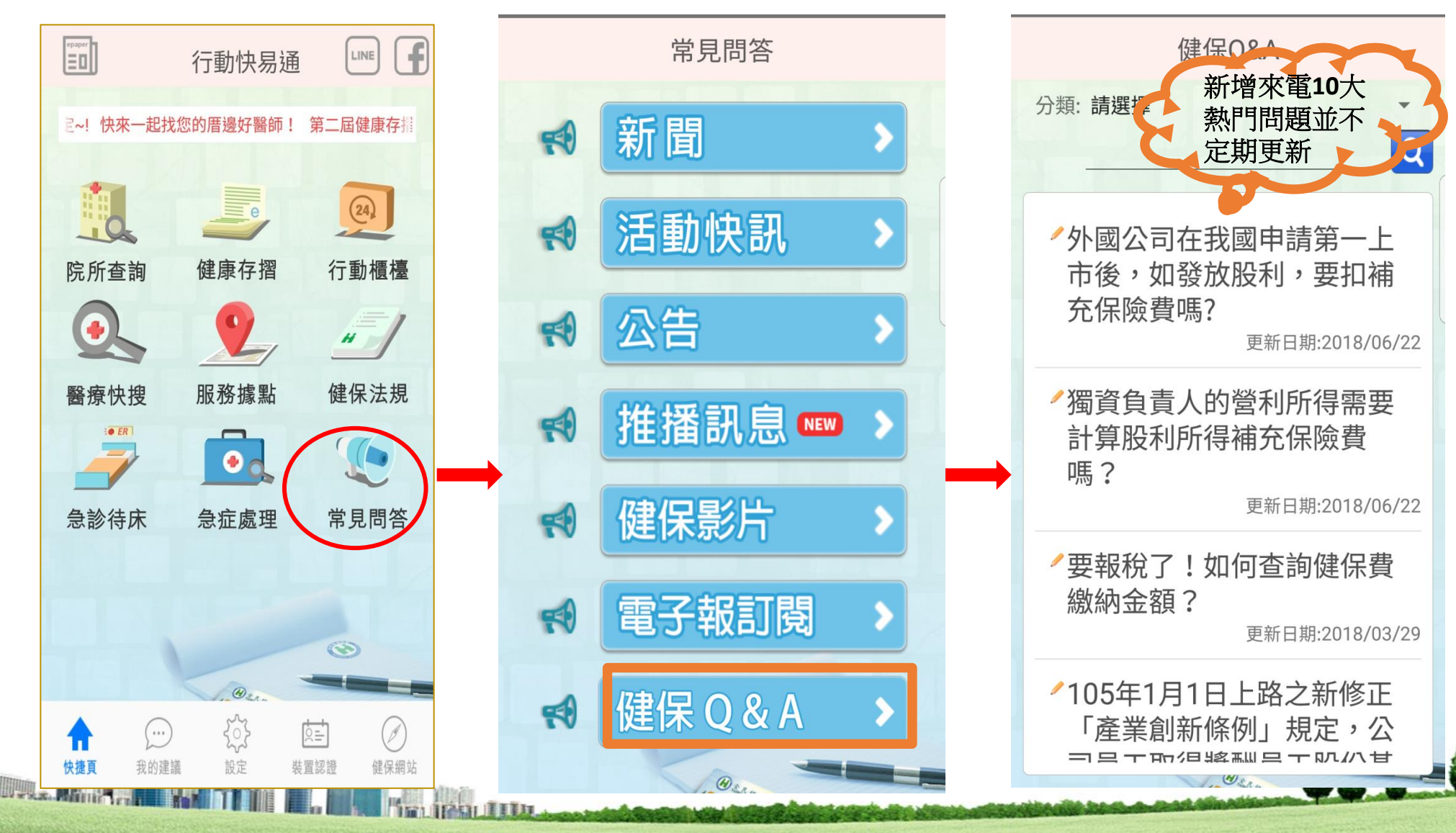

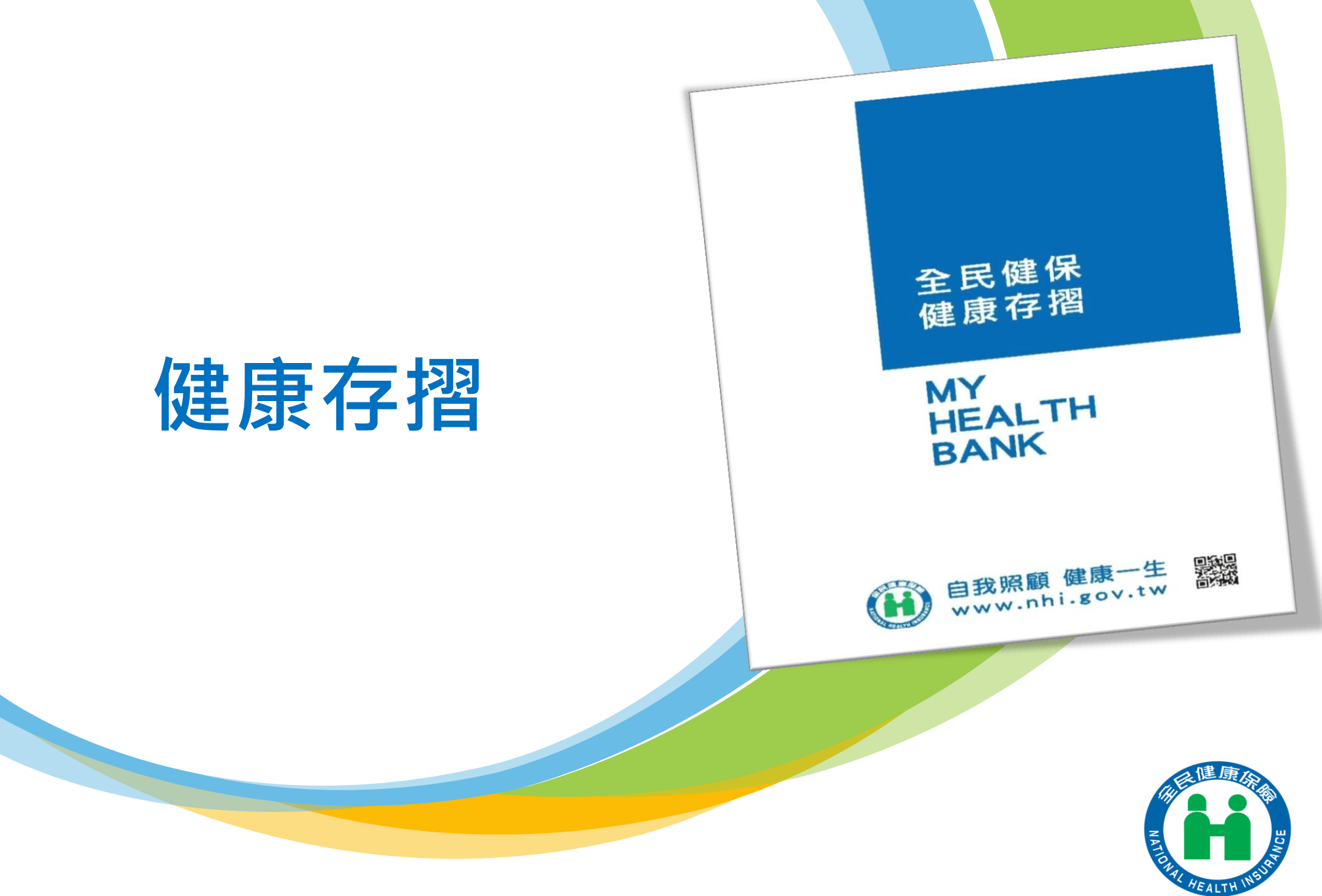

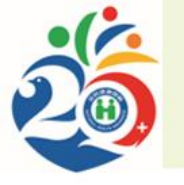

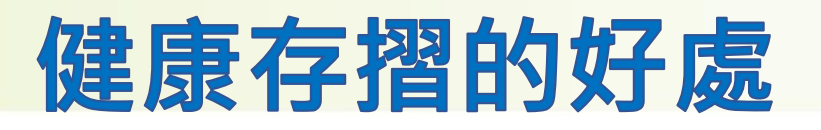

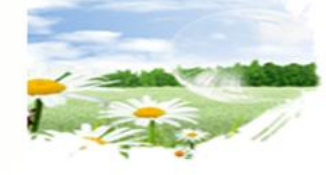

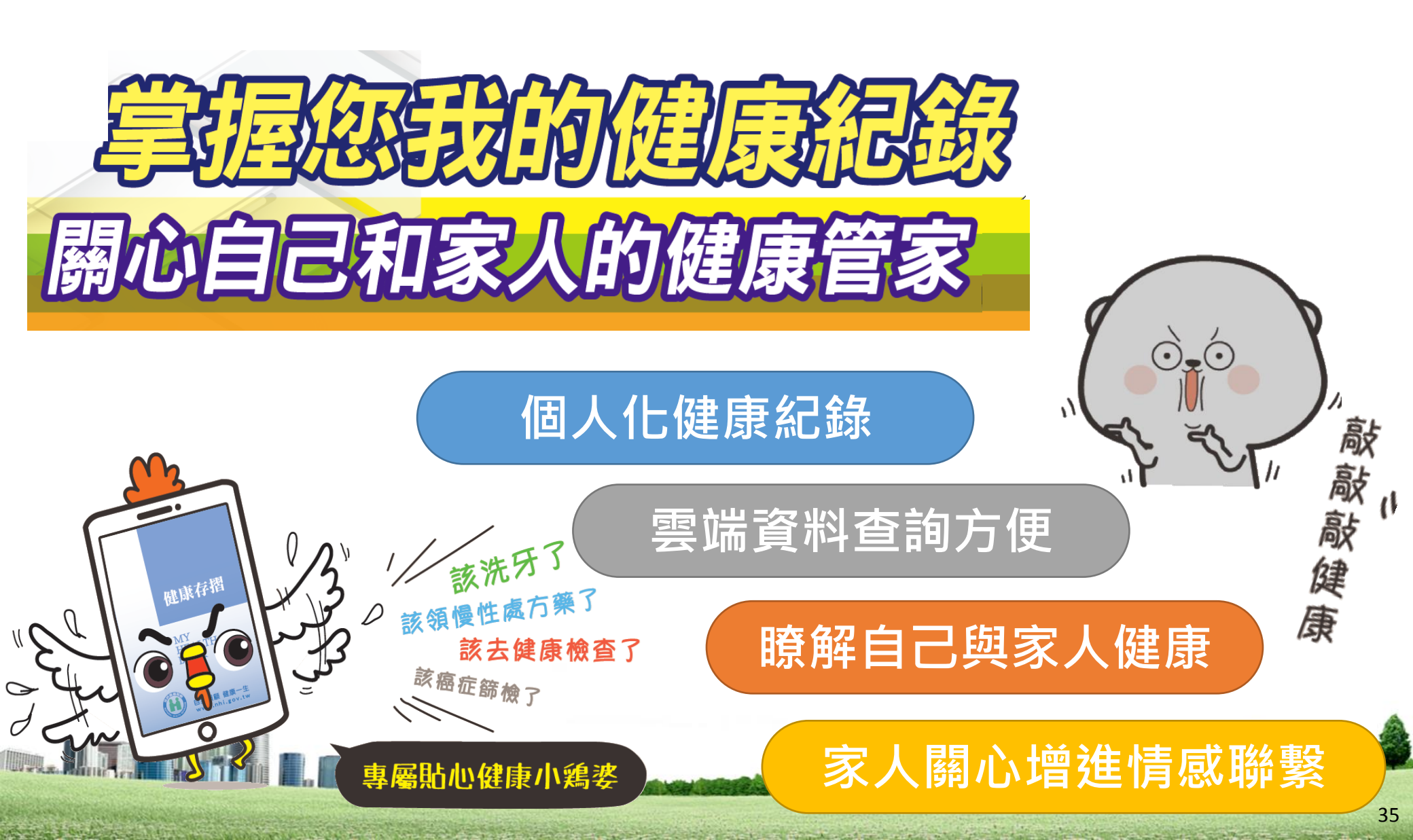

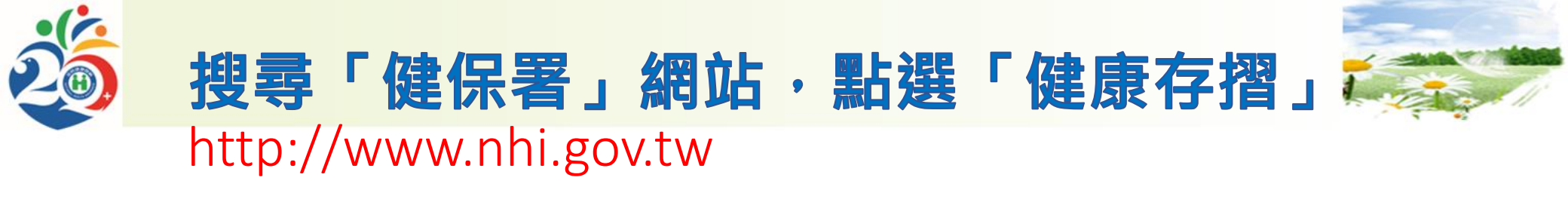

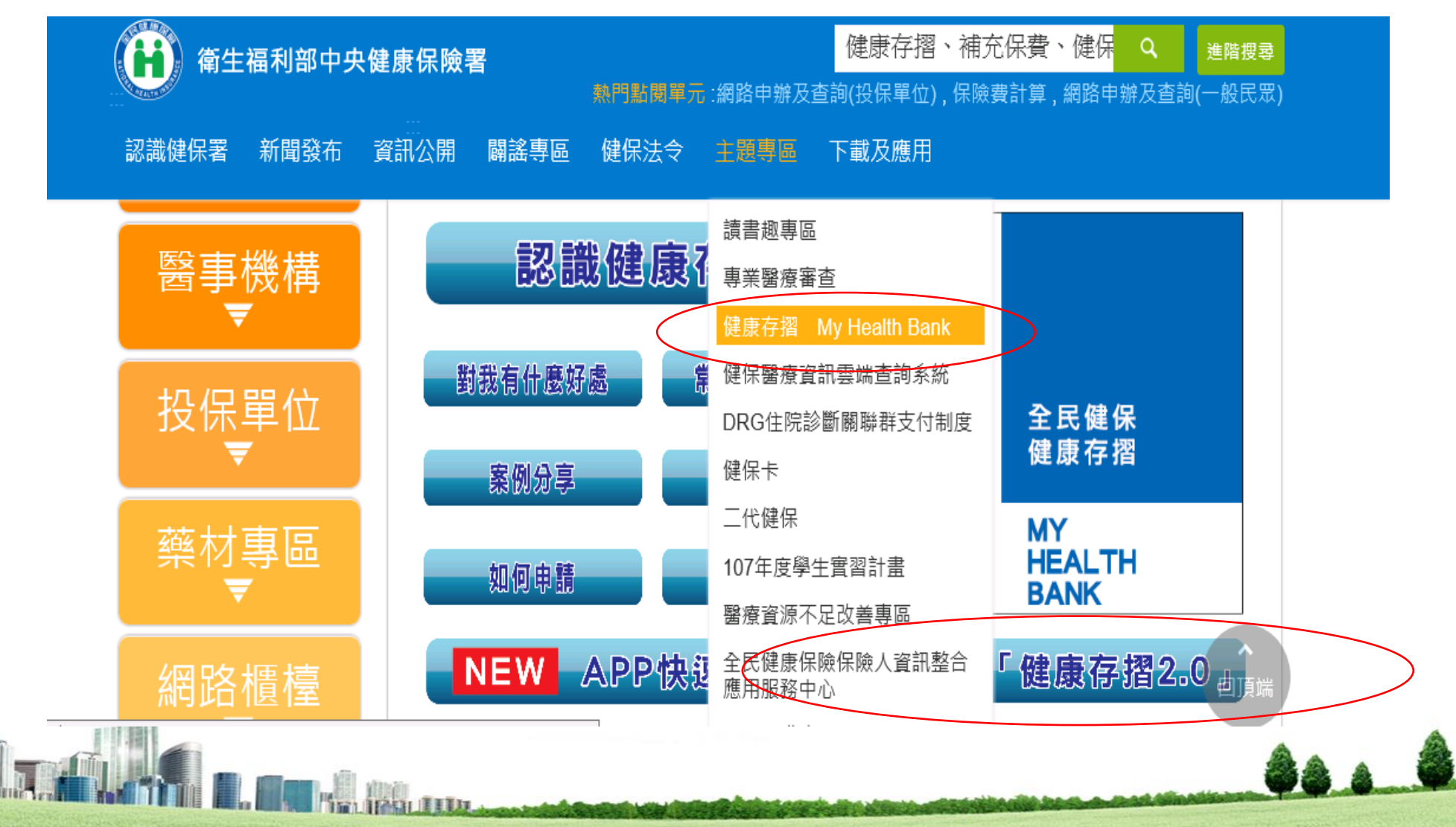

and a budge of a little and a second

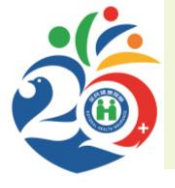

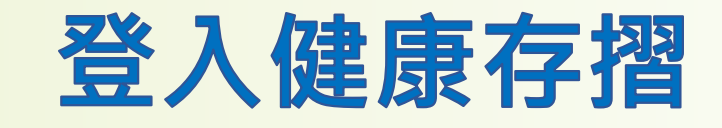

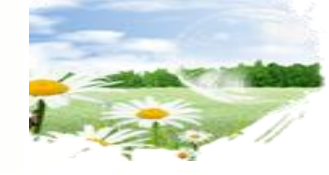

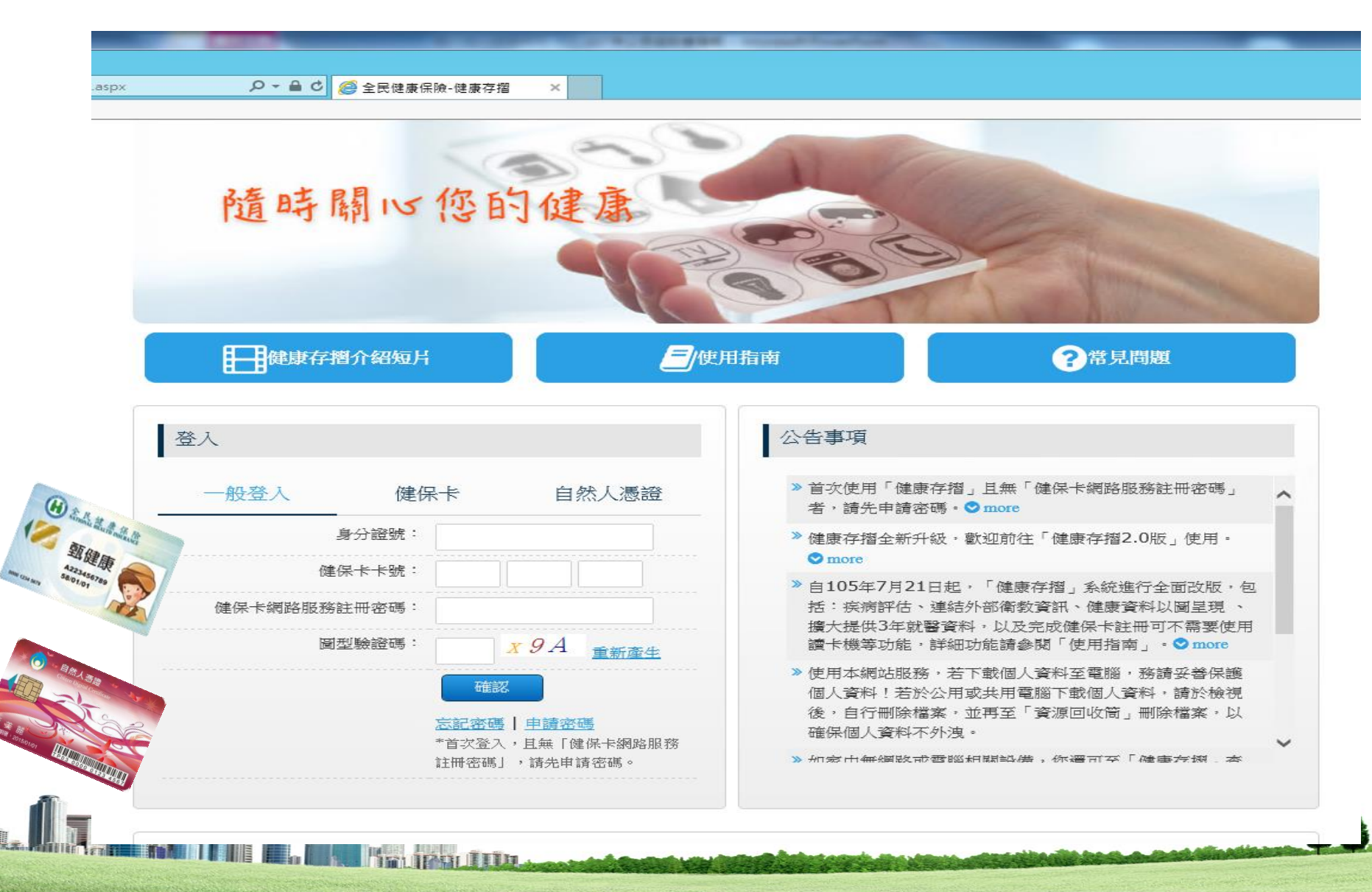

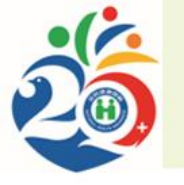

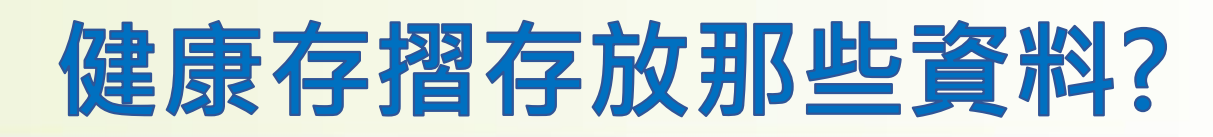

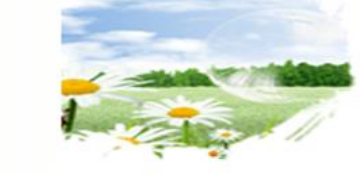

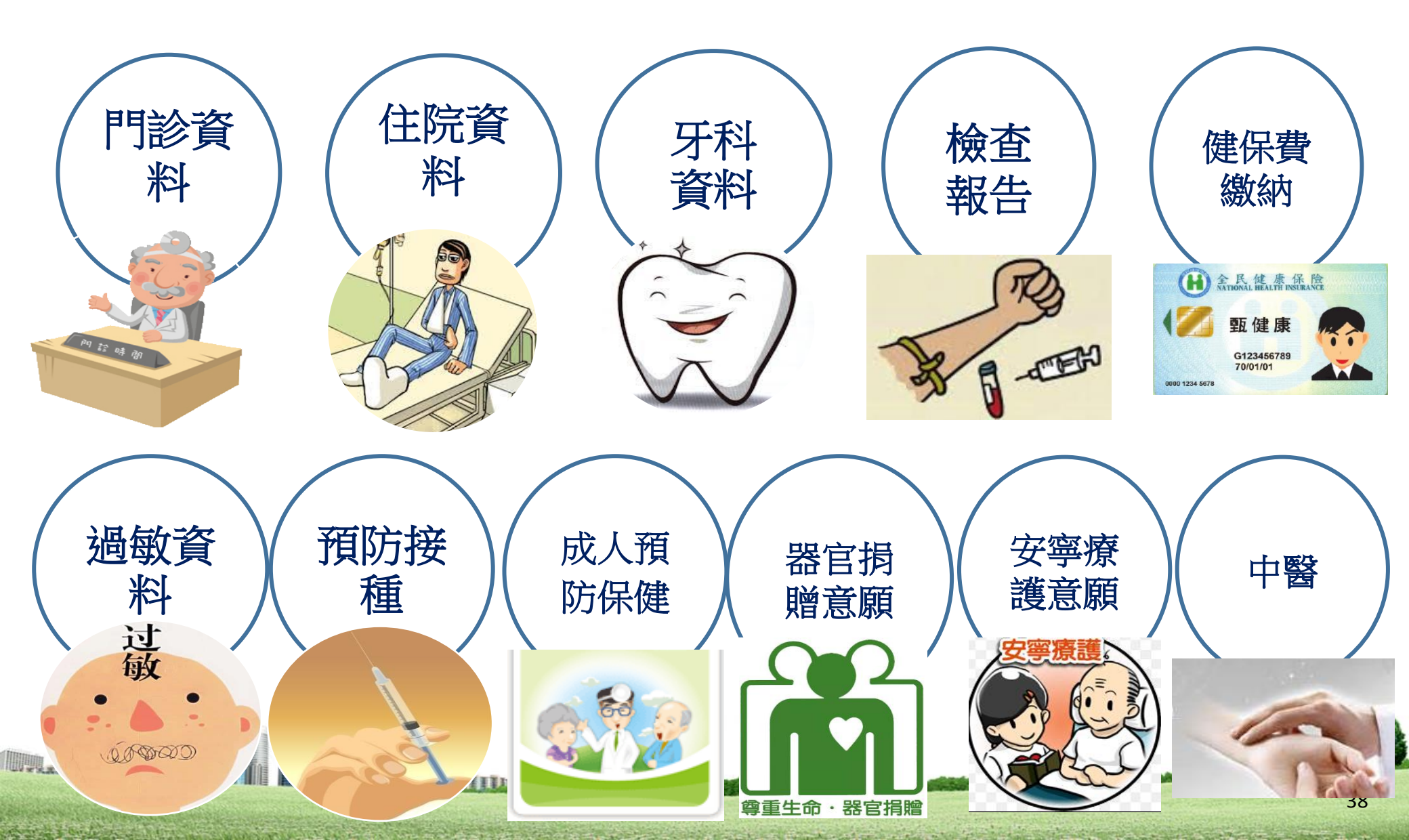

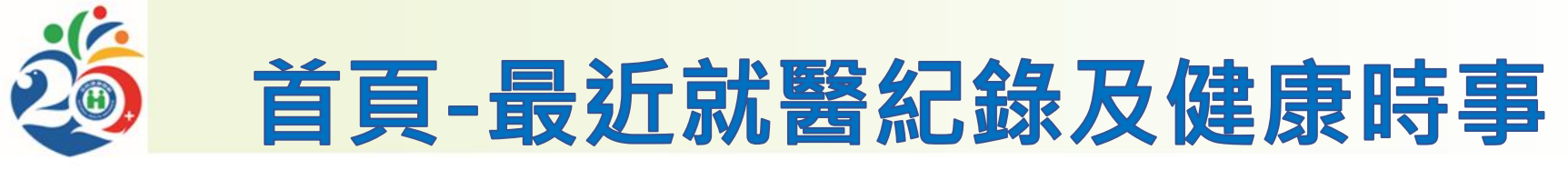

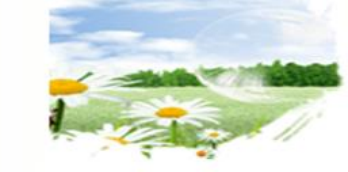

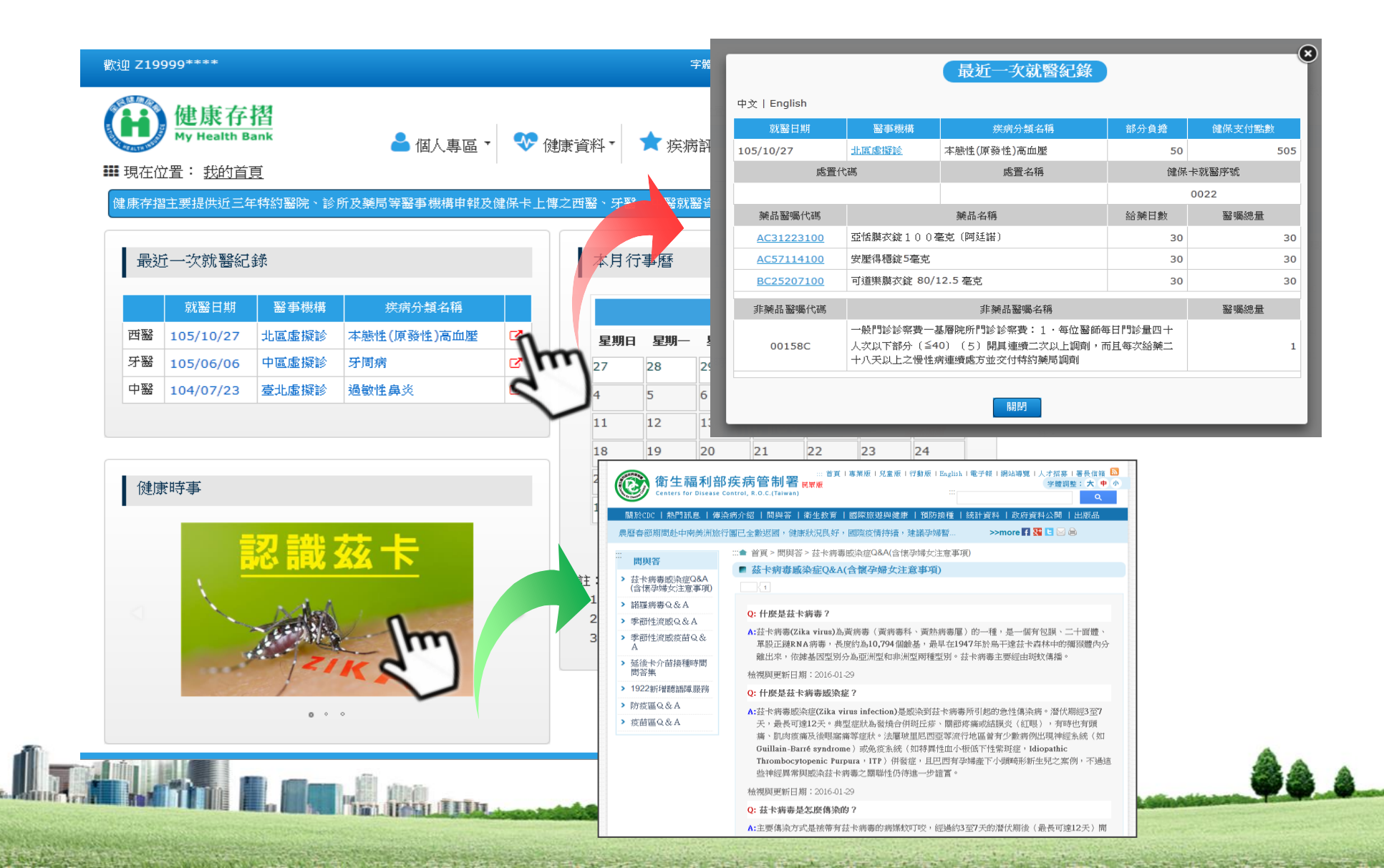

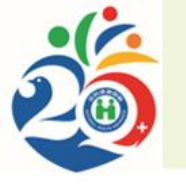

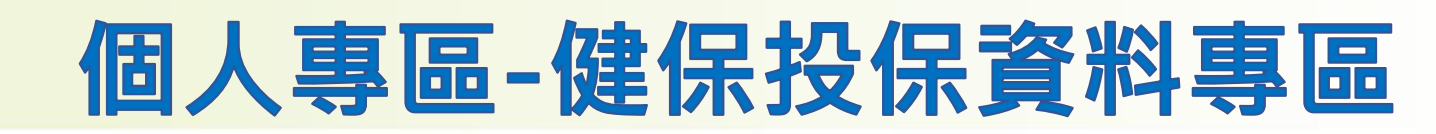

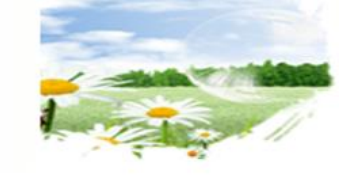

#### 歡迎 Z19999\*\*\*\*

The I Caulor to which the second of the

#### 字體大小 😋 📔 健康存摺介紹短片 📗 使用指南 常見問題

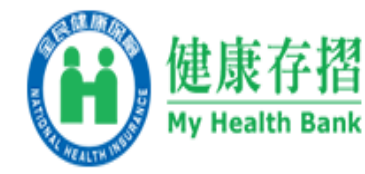

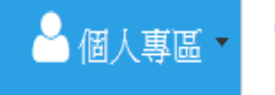

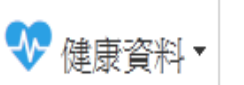

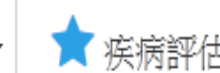

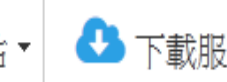

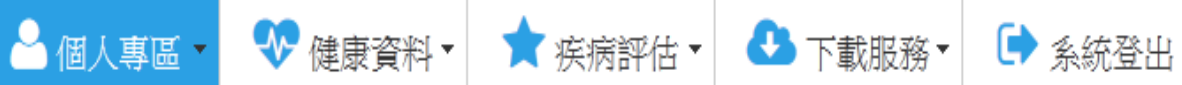

₩ 現在位置: 我的首頁 > 個人專區 > 健保投保資料專區

| 目前投保狀態:       在保中(被保險人身分)         姓名:       甄。康         投保單位:       郝公司         加保日:       092/05/01         目前投保金額:       34,800                                                  | 健保投保資料專區 |                     | 投保說明                                                                                                |
|----------------------------------------------------------------------------------------------------|----------|---------------------|----------------------------------------------------------------------------------------------------|
| 2011       301-30       2. 保險費負擔金額表請參考 ❶。         2. 保險費負擔金額表請參考 ❶。       3. 倘有其他任何疑問,請電洽本署服務專線0800-030598。         3. 倘有其他任何疑問,請電洽本署服務專線0800-030598。         目前投保金額:       34.800 | 目前投保狀態:  | 在保中(被保險人身分)<br>甄○康  | <ol> <li>提醒您每月所繳健保費依據不同投保類別及投保金額有所不同,若是眷屬,則與依附之被保險人負擔相同健保費。</li> </ol>                              |
| 加保日:     092/05/01       目前投保金額:     34.800                                                                                                    |          | 郝公司                 | <ol> <li>2.保險費負擔金額表請參考 <ul> <li>●。</li> <li>3.倘有其他任何疑問,請電洽本署服務專線0800-030598。</li> </ul> </li> </ol> |
|                                                                                                    | 加保日:<br> | 092/05/01<br>34,800 |                                                                                                    |

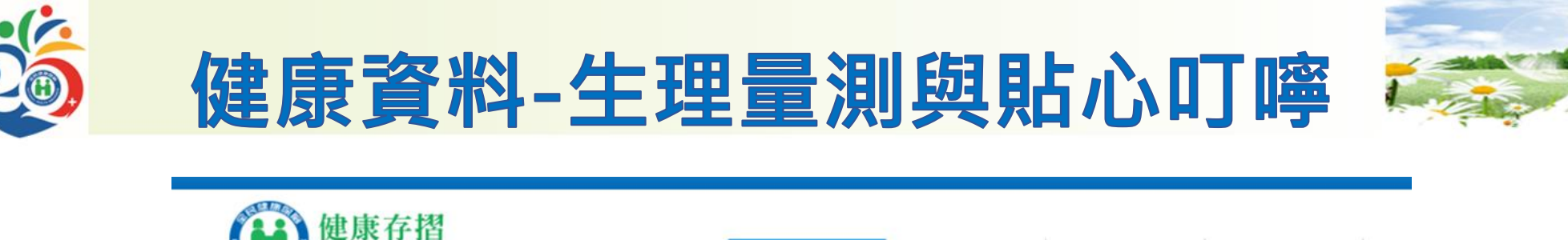

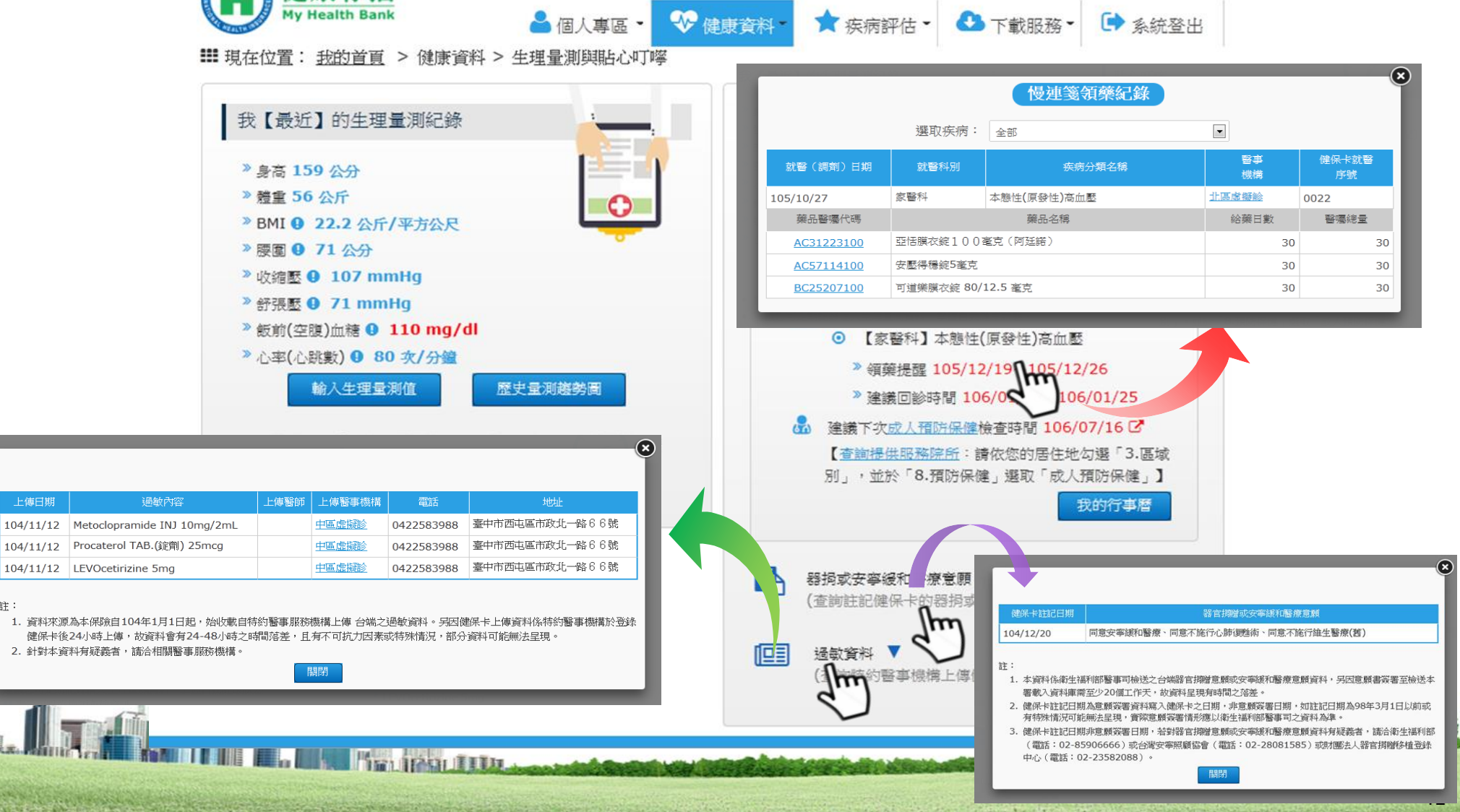

註:

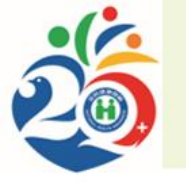

the Brook of Art and Andrews

#### 健康資料-西醫門診資料

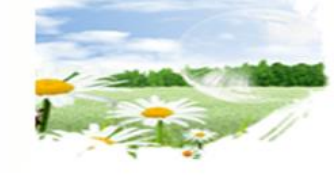

🕞 系統登出

健保

點數

505

191

270

290

445

270

520

◆回上頁

器 展開

部分

負擔

50

20

50

50

360

50

0

m

 $\mathbf{x}$ 

270

12

12

•

健康存摺 My Health Bank ▲ 個人專區 🗸 🐶 健康資料 🕇 🛧 疾病評估 🗸 🛃 下載服務 ▼ ₩ 現在位置: 我的首頁 > 健康資料 > 就醫資料 > 西醫門診資料 近三年西醫門診【就醫前五名的疾病】 **選取疾病:** 全部 2 - 00 就醫日期 排序項目: 就醫 醫事 疾病 日期 機構 分類 就醫次數 本態性(原發 北區虎擬診 105/10/27 性)高血壓 臺北虛擬診 失眠 105/07/29 東區虎擬診 急性支氣管炎 104/08/17 東區虛擬診 急性鼻竇炎 104/08/14 腰椎椎間瘤 0 北區虎 104/05/07 患併浴 急性鼻瘤炎 本態性(原發性)高血壓 TTARDARS 腰椎催間盤疾患併脊髓病變 西醫門診就醫紀錄 註: 中文 | English 1. 資料提供區間102/12/01至105/11/30。 就醫日期 醫事機構 急性支氣管炎 104/08/17 東區虛擬診 50 2. 點撰各顏色區塊,可查詢該疾病之就醫紀錄。 處置代碼 處置名穡 健保卡就醫序號 3. 門診次數之計算不含藥局領藥或預防保健之次數。 0007 藥品醫囑代碼 醫囑總量 藥品名稱 給藥日數 4. 若需了解各院所醫療品質,可至全民健康保險醫療品質 A032001100 "國嘉"咳欣錠20毫克(諾司卡賓) 3 網查詢。 愛舒疼錠500公絲(對位乙醯氨基酚) A032320100 3 善寧持續性藥效膠囊200公絲 BC196241G0 3 非藥品醫囑代碼 非藥品醫囑名稱 醫囑總量 一般門診診察費 --基層院所門診診察費 1 · 每位醫師每日門診量在四十 00109C 人次以下部分(1-1)處方交付特約藥局調劑(1-30人次) III IIIII

42

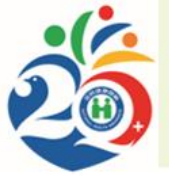

#### 健康資料-用藥資料

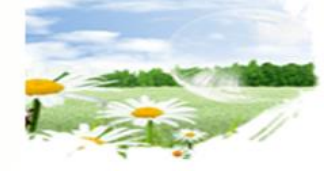

■ 現在位置: 我的首直 > 健康資料 > 就醫資料 > 用藥資料

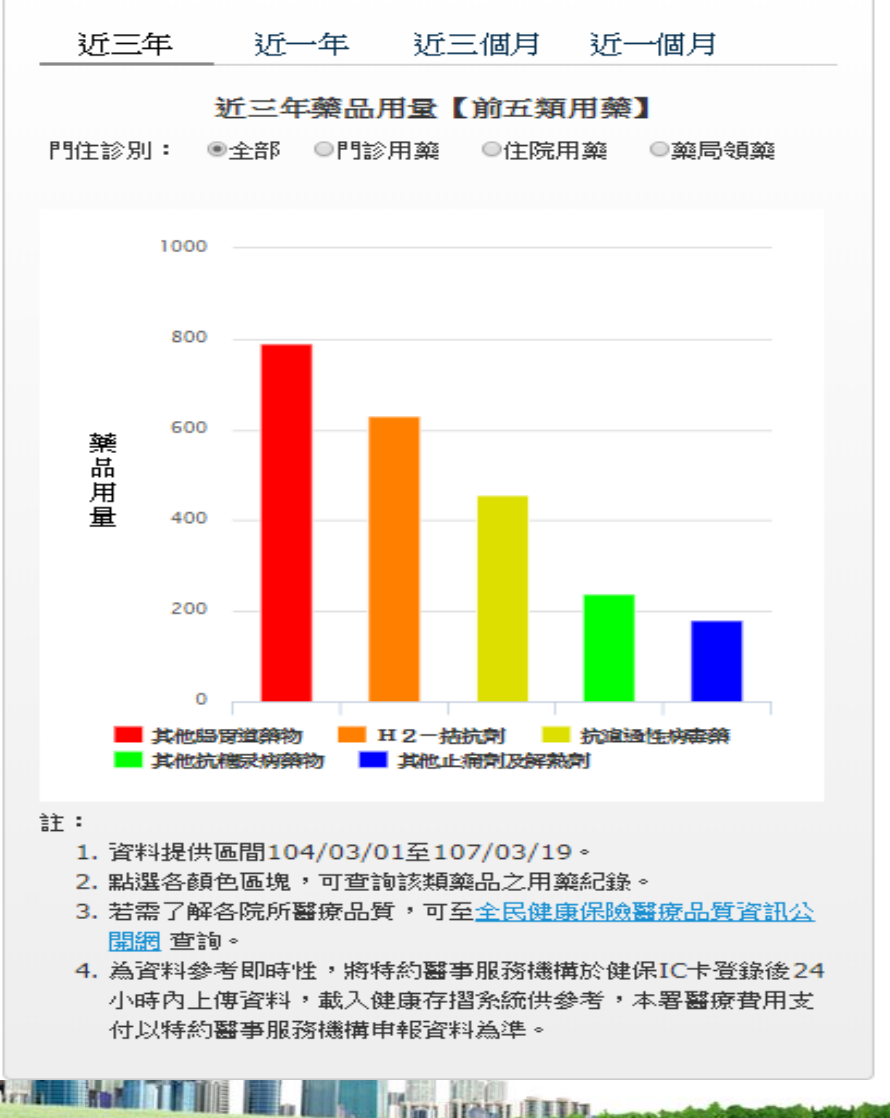

| 藥理分      | 類:          | 全部        |               |                            | • 😣        | 展開       | Ì |
|----------|-------------|-----------|---------------|----------------------------|------------|----------|---|
| 排序項      | [目:         | 用藥起日      |               | • 📀                        | $\bigcirc$ |          |   |
| □ 僅蒸     | <u>東</u> 示慢 | 連箋資料      |               |                            |            |          |   |
| 資料<br>來源 | 門住<br>診別    | 用藥起日      | 齧事<br>機構      | 疾病<br>分類                   | 部分<br>負擔   | 健保<br>點數 |   |
| 申報       | 門診          | 106/08/30 | 北區<br>虛擬<br>診 | 其他特定<br>糖尿病,<br>未伴有併<br>發症 | 0          | 1971     |   |
| 申報       | 門診          | 106/08/08 | 中區<br>虛擬<br>診 | 直腸惡性<br>腫瘤                 | 0          | 2823     |   |
| 申報       | 門診          | 106/08/07 | 北區<br>虛擬<br>診 | 肝硬化                        | 0          | 5021     |   |
| 申報       | 門診          | 106/07/28 | 北區<br>虛擬<br>診 | 其他特定<br>糖尿病,<br>未伴有併<br>發症 | 0          | 732      |   |
| 申報       | 門診          | 106/07/21 | 北區<br>虛擬<br>診 | 雙側淚腺<br>乾眼症                | 50         | 334      |   |
| 申報       | 住院          | 106/05/21 | 中區<br>虛擬<br>診 | 直腸惡性<br>腫瘤                 | 0          | 69201    |   |
| 申報       | 門診          | 105/10/24 | 北區<br>虛擬<br>診 | 肝硬化                        | 360        | 5314     |   |
| uta ≠P   | BB±A        | 105/10/07 | 北區            | 市南火                        | 50         | 201      |   |

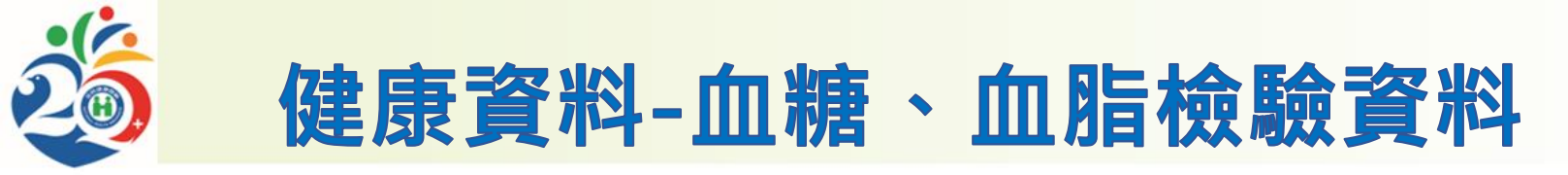

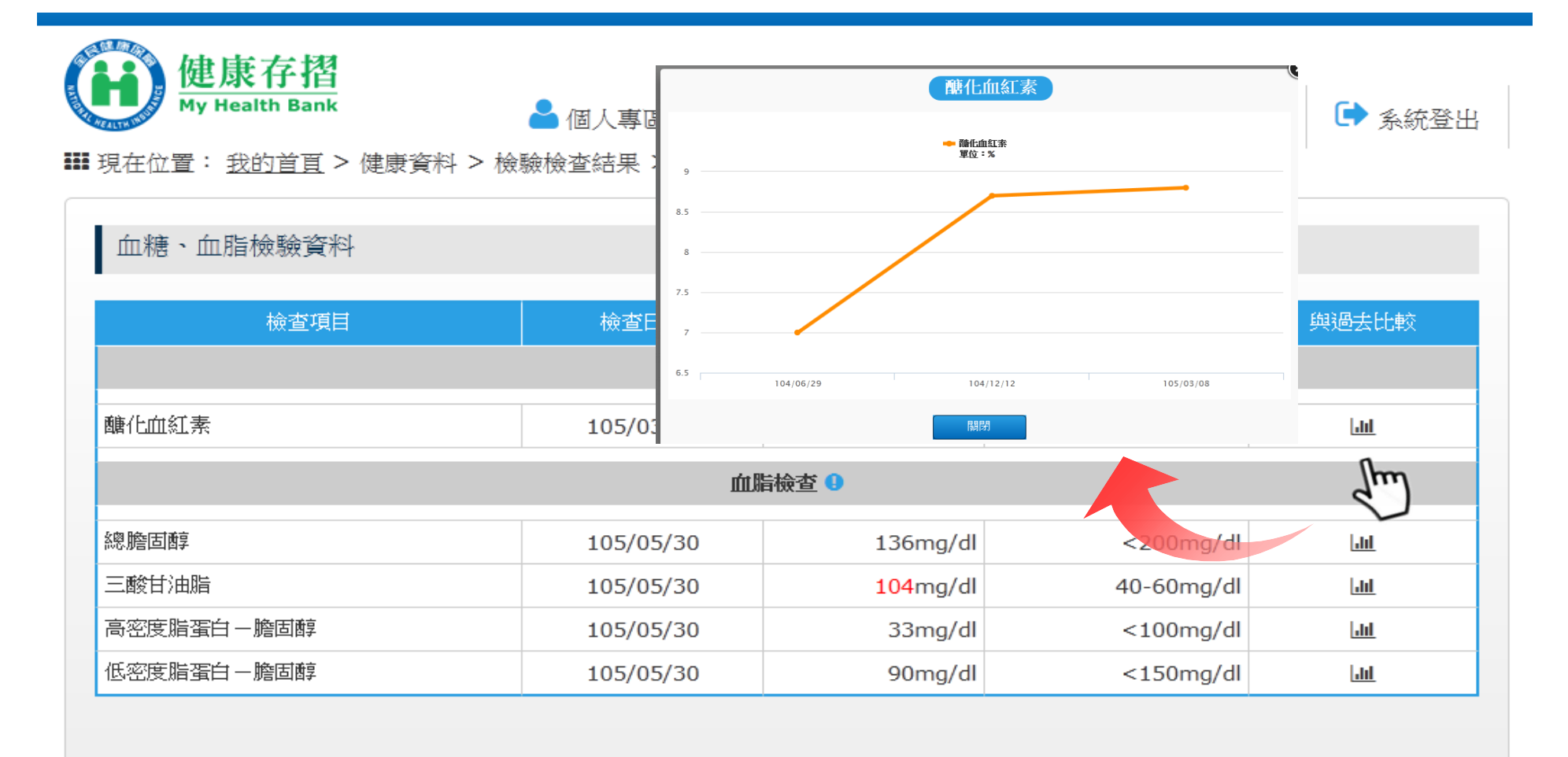

隱私權政策 | 資訊安全政策 | 著作權聲明
【統計起日103/12/25】參訪累計 0010087516人次

IFACH FILM

Lista Monthead and 1

The Bride And Although and Although

←回上頁

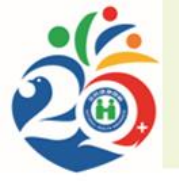

### 疾病評估-肝癌風險預測

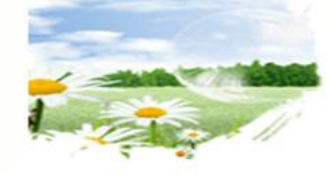

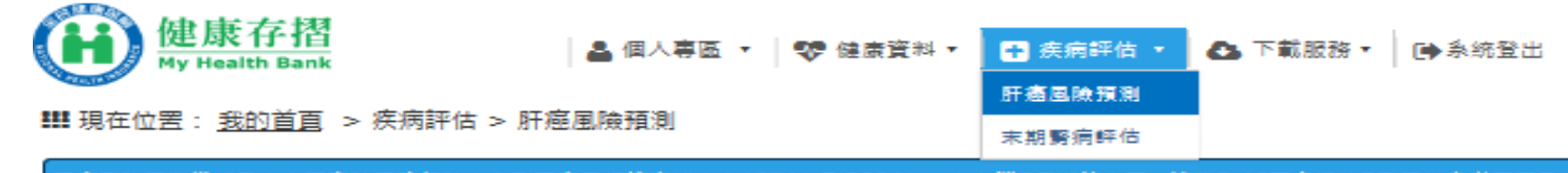

肝癌風險預測模式是中央研究院陳建仁院士和副研究員構懷查博士自1991年到2004年。在台灣7個鄉鎮市區,追蹤3千6百名慢性B型肝炎患者而研發。 用於慢性B型肝炎患者準確度達8成;非慢性B型肝炎患者使用此預測模式時。可能高估風險。供您參考。

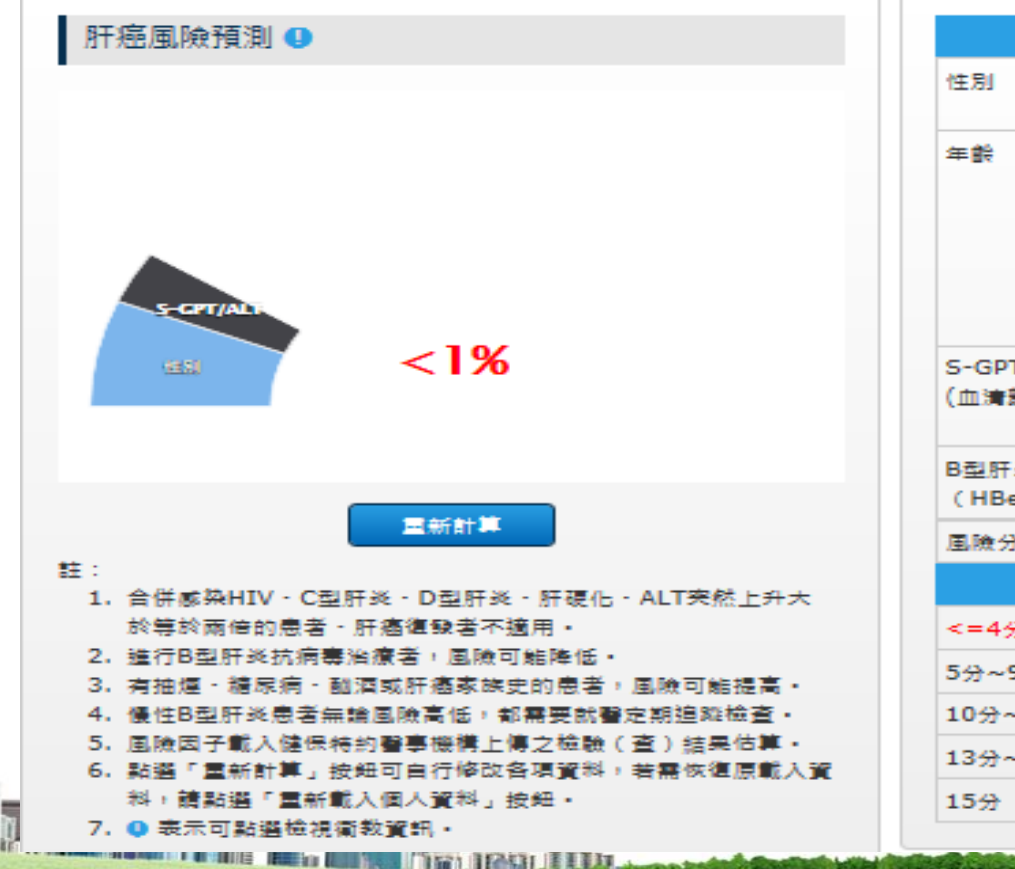

| 風險因子           | 風險分數                    |
|----------------|-------------------------|
| 性別             | 女性:0分                   |
|                | 男性:2分                   |
| 年齢             | 0至34歳:0分                |
|                | 35至39歲:1分<br>40來44卷,2公  |
|                | 45至49歲:2分               |
|                | 50至54歲:4分               |
|                | 55至59歳:5分               |
|                | 60歳以上:6分                |
| S-GPT/ALT      | <15:0分                  |
| (血清麸胺醛丙酮醛轉胺基酶) | 15~44:1分                |
|                |                         |
| B型肝炎e抗原        | 障性反應 - : 0分             |
| (HBEAG)        | N#11±1521781 + · · + 73 |
| 風險分數組分         | 3分                      |
| 風險分數           | 未來10年肝癌發生機率             |
| <=4分           | <1%                     |
| 5分~9分          | 1%~10%                  |
| 10分~12分        | 10%~25%                 |
| 13分~14分        | 30%~50%                 |
| 15分            | 65%                     |

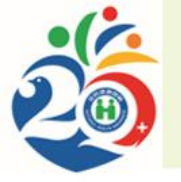

#### 疾病評估-末期腎病評估

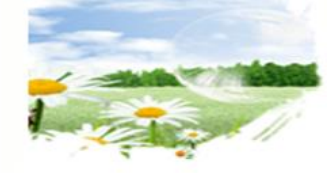

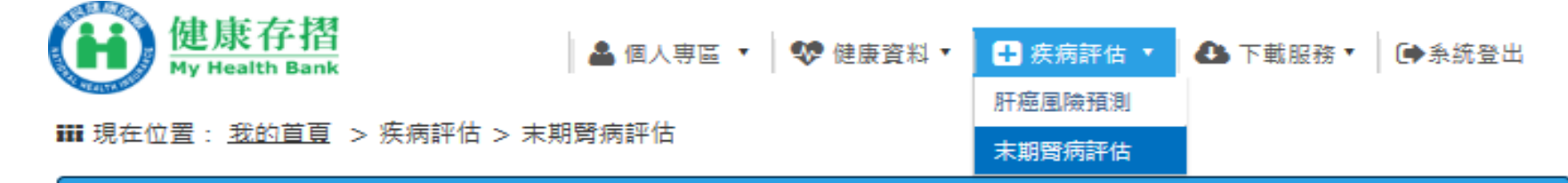

慢性腎臟病預後風險評估模式係引用2012年KDIGO慢性腎病評估臨床指引,以腎絲球過濾率和白蛋白尿分期進行慢性腎臟病預後風險評估。此模式經 台灣腎臟病醫學會評估,可適用於臺灣優性腎臟病患之預後風險評估。

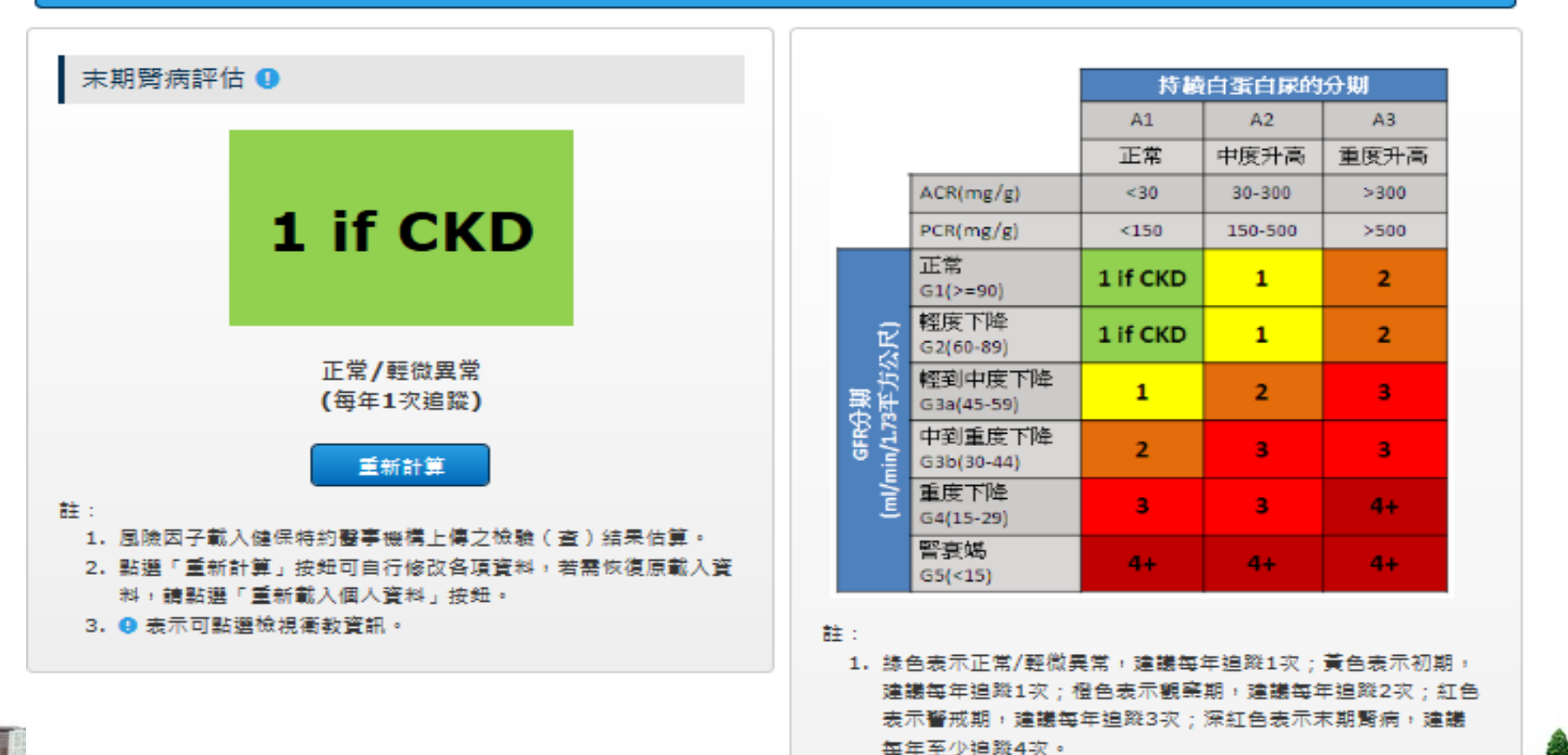

INT IPAGE ILLD.

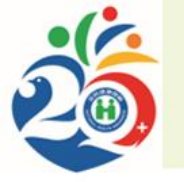

## 疾病評估-下載服務

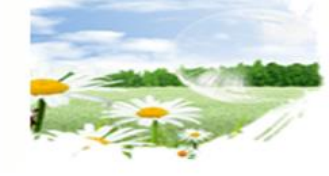

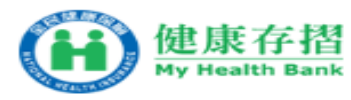

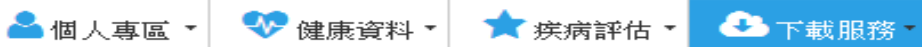

🕞 条続登出

₩ 現在位置: <u>我的首頁</u> > 下載服務 > Html格式檔案

#### Html格式檔案

≫請勾選要下載的存摺種類與資料期間,選取「産製」,再至下方「産製清單」點選「下載」。 ≫具 Δ 项次提供 2 種資料模式:「合併資料」與「單月份資料」,「合併資料」則包含所有「單月份資料」的內容。

| 類別   | 健康存摺明細     | 資料起迄期間                |
|------|------------|-----------------------|
| 保險計費 | 健保卡狀況及領卡紀錄 | 区合併資料(104/12-105/12)  |
| 保險計費 | 保費計費明細     | 区合併資料(104/12-105/12)  |
| 保險繳納 | 保險費繳納明細    | 区合併資料(104/12-105/12)  |
| 醫療∆  | 門診資料       | ▶ 🖻 🖂 🖂 🖂 🖂 🖂 🖉 🗠     |
| 醫療∆  | 牙科键康存摺     | ▶ 🖻 🖻 🖸 🖸 🖉 🖉 🖉 🖉 🖉 🖉 |
| 自行輸入 | 我的行事曆      | ▶ 🖻 🖻 🖸 🖸 🖉 🖉 🖉 🖉 🖉   |
| 自行輸入 | 我的生理量測紀錄   | ▶ 🖻 🖻 🖸 🖸 🔤 🔤 🖉 🖉 🖻 🖉 |

#### ■簡易選取所有存摺 ,具 Δ 填次則勾選「合併資料」 。

#### 產製清單

| <ul> <li>▶下載檔案密碼為您的「身分證號」,</li> <li>▶下載檔案之檔案名稱規則如下:</li> <li>1. 壓縮檔案名稱:健康存摺_產製目<br/>_1030925_1.zip。</li> <li>2. 解壓縮後檔案名稱:         <ul> <li>(1)「資料起注期閉。為「合併資</li> </ul> </li> </ul> | 首碼英文為大寫。<br>]期_序號.zip,同一ī<br><sup>[]</sup> 料」:健康存摺明細 | 網頁訊息               | 下載檔案密碼為您的     | )「身分證號」,首碼英語 | <br>文為大寫。<br><br>確定 |
|----------------------------------------------------------------------------------------------------|------------------------------------------------------|--------------------|---------------|--------------|---------------------|
| (2) 其科起这种间门 按月历徒的<br>產製日期<br>105/12/12 11:59                                                                                                    | 105/1                                                | 可下載期間<br>2/12 至 10 | Л<br>95/12/19 | 狀態           |                     |

# **Thank You!**

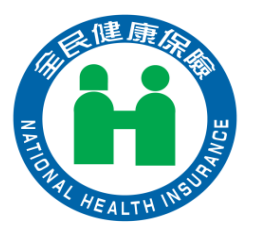